#### **Thomson Reuters**

EndNote<sup>™</sup> basic

## GESTORES BIBLIOGRÁFICOS EN LA BIBLIOTECA: ENDNOTE BASIC

EndNote Sign in Sign in with Facebook Email address in Sign in with LinkedIn Password Forgot password? Sign in Sign in via your Institution / Shibboleth login Find Organize Create Connect

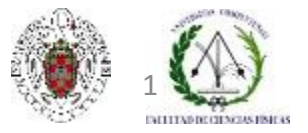

## LA CITA BIBLIOGRÁFICA

- Citar sirve para referirnos a otras publicaciones en nuestros trabajos o artículos
- Sirve para reconocer las fuentes que hemos usado, reforzar nuestros argumentos, demostrar que nos hemos documentado o sugerir al lector nuevas lecturas que amplíen la información
- La cita es una referencia breve que se inserta en el texto para identificar la fuente de donde se ha extraído la información. Los datos en ella pueden variar, según el estilo utilizado (puede ser un número, un nombre y un año entre paréntesis,...). Cada cita se refiere a un documento en la bibliografía final.
- La referencia bibliográfica es la descripción del documento citado: autor, título, editor, páginas, URL, formato...
- > Hay muchos estilos para citar, según la disciplina, la publicación.

## LOS GESTORES BIBLIOGRÁFICOS

- Son unos programas que nos permiten crear una base de datos personal con nuestras referencias bibliográficas, facilitan su organización mediante la creación de diferentes carpetas y, a través de plug ins específicos, la inserción de esas referencias en nuestros trabajos académicos y de investigación, así como la creación de bibliografías en diferentes formatos de salida.
- Ofrecen, generalmente, versiones en línea y de escritorio, que permiten una fácil sincronización, y facilitan el trabajo en los diferentes dispositivos móviles.
- Muchos de estos programas se encuentran disponibles de manera gratuita en Internet, al menos en alguna de sus versiones (Zotero, CiteULike, Mendeley, Endnote, ...)
- La biblioteca de la UCM ofrece acceso a los gestores bibliográficos suscritos por la Universidad, así como a versiones mejoradas de gestores web gratuitos

## ACCESO DESDE LA BIBLIOTECA

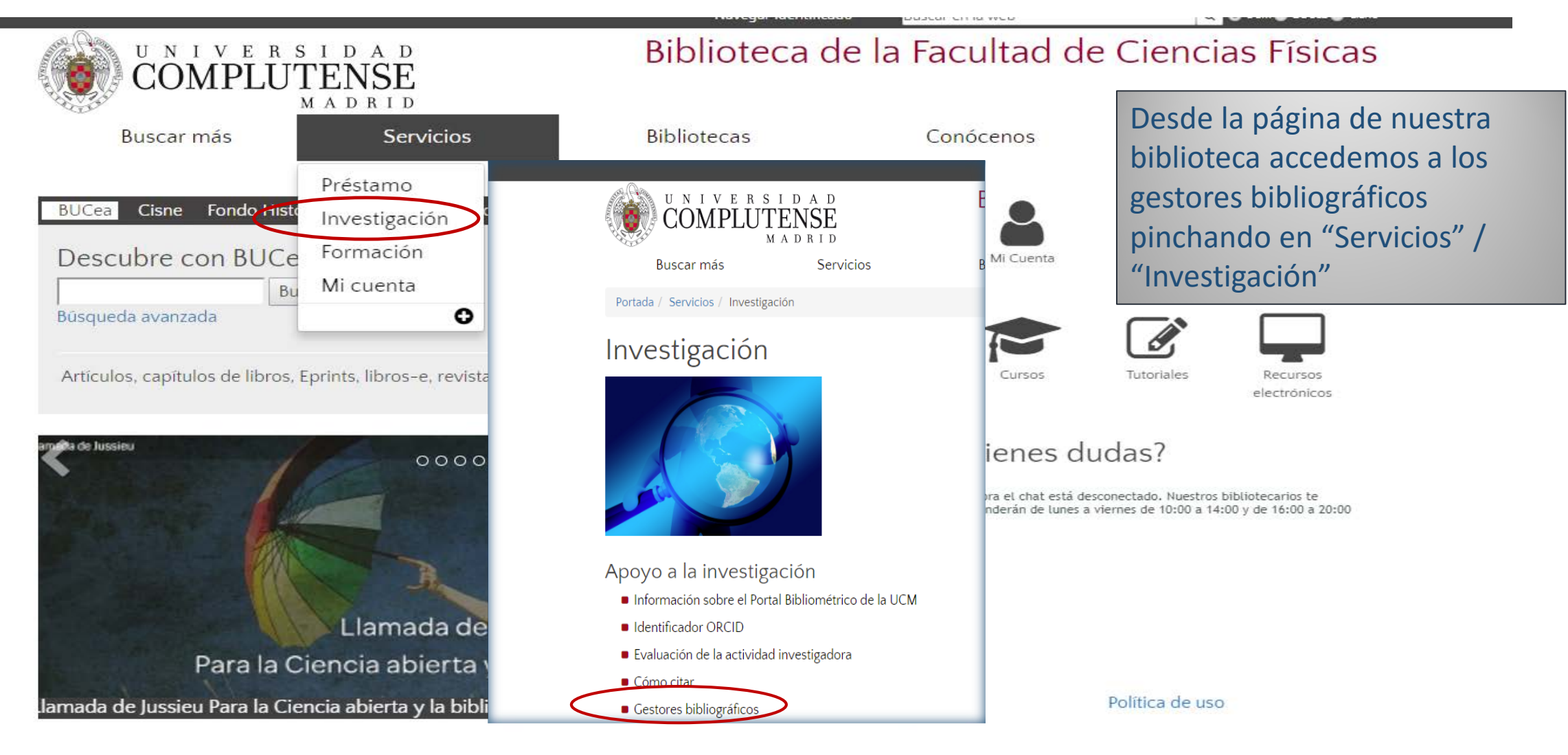

## ACCESO DESDE LA BIBLIOTECA

| E        | nglish                        |                                 | Navegar identificado    | Buscar en la web | Q O UCM O BUCea O Cisne |
|----------|-------------------------------|---------------------------------|-------------------------|------------------|-------------------------|
| A CHIMAN | COMPLU                        | TENSE<br>MADRID                 |                         | Biblioteo        | ca Complutense          |
|          | Buscar más                    | Servicios                       | Bibliotecas             | Conócenos        | Ayuda                   |
|          | Portada / Servicios / Apovo a | a la Docencia e Investigación / | Gestores bibliográficos |                  |                         |

#### Gestores bibliográficos

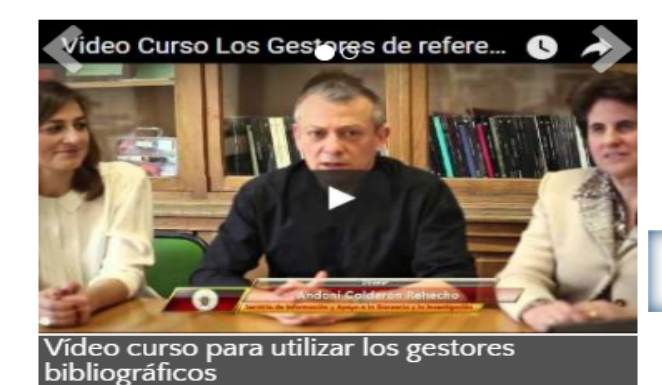

También podemos acceder desde el portal de Web of Science y desde Endnote Basic (myendnoteweb.com) Los gestores bibliográficos permiten organizar su investigación y crear de forma sencilla notas a pie de página, citas y bibliografías para sus trabajos académicos.

Curso sobre el uso de gestores bibliográficos. Incluye Zotero, Mendeley, CiteUlike y Docear, además de Refworks y Endnote.

- RefWorks (Antiguo)
  - Manual de uso | Curso
- Nuevo RefWorks

#### Endnote Web

- ragma con meneros para conectar (desde EndNote local) con catálogos y bases de datos, filtros de exportación y estilos
- Fichero para conectar con nuestro catálogo:
  - descarga directa / dentro de la página de Endnote
- Solicitar copia de Endnote en los Servicios Informáticos
- Mendeley Institucional: proporciona más opciones que la cuenta individual (más información).
- Procite (Solicitar copia en los Servicios Informáticos)
- Tutorial: Exportación de referencias del catálogo a distintos gestores bibliográficos

Si quiere conocer más sobre cómo se cita y los distintos estilos existentes puede acceder a la página de Cómo citar.

## ENDNOTE BASIC

- Es un gestor bibliográfico gratuito integrado en la Web of Science. Existe una versión de escritorio, de pago (Endnote x8)
- Nos permite crear una base de datos personal con nuestras referencias, que podemos incorporar fácilmente desde múltiples recursos web, organizarlas de forma eficaz (mediante la creación de grupos) y trabajar con ellas, incorporándolas a nuestros trabajos académicos mediante la instalación de un *plug in* que facilita, además, la presentación de las citas según diferentes estilos.
- Otras prestaciones: Endnote permite adjuntar múltiples archivos multimedia (pdf, vídeos, audios, etc.) a cada referencia (con una capacidad máxima total de almacenamiento de 2.0 GB); compartir grupos de referencias con otros usuarios y, desde la opción "Coincidencia", partiendo de una serie de datos clave (como el título, el abstract y las referencias), puede ayudar al investigador a encontrar la revista adecuada para publicar su manuscrito.

## CREAR UNA CUENTA

|                                  |                                                                           | lote                                                                     |                                                                     |
|----------------------------------|---------------------------------------------------------------------------|--------------------------------------------------------------------------|---------------------------------------------------------------------|
| Sign in<br>Email address         |                                                                           | La cuenta creada para<br>válida para Endnote. S<br>lo hacemos desde esta | Web of Science, es<br>Si no la hemos creado,<br>a pantalla. Una vez |
| Forgot password?                 | OR                                                                        | creada la cuenta, pode<br>desde aquí, o bien des                         | emos validarnos<br>sde la Web of Science                            |
| We've updated our Term           | S of Use. By signing in you acknowle<br>Having trouble with sign-in? Plea | count? Sign up                                                           | ns and Privacy Statement.                                           |
|                                  | Try EndNote desktop for 30<br>Access anywhere, on you                     | <b>days,</b> we think you'll like it.                                    | Download                                                            |
| Q                                | -                                                                         |                                                                          |                                                                     |
| Find<br>earch hundreds of online | Organize<br>Keep your research, notes, and                                | Create<br>Use Cite While You Write to                                    | Connect<br>Follow and discuss research,                             |

## CREAR UNA CUENTA

| Web of Science InCites Journal Citation Reports Ess | sential Science Indicators EndNote   | Publons                                 |                | Iniciar sesión 🤻                        | Ayuda Español 🔻                                                                   |
|-----------------------------------------------------|--------------------------------------|-----------------------------------------|----------------|-----------------------------------------|-----------------------------------------------------------------------------------|
| Web of Science                                      |                                      |                                         | 1              | Iniciar sesión                          | Clarivate<br>Analytics                                                            |
| Buscar                                              |                                      | Mis herramier                           | ntas 🔻 Histori |                                         | registros marcados                                                                |
| Seleccionar una base de datos                       | Todas las bases de datos             | Alertas y búsquedas guardada<br>EndNote | s              | Cerrar sesión<br>Previsores<br>Review W | omunidad de<br>Publons para la Peer<br>leek                                       |
| Búsqueda básica Búsqueda de referencia cit          | itada Búsqueda avanzada              | ResearcherID                            |                |                                         |                                                                                   |
| Ejemplo: oil spill* mediterranean<br>+ Agre         | egar otro campo   Borrar todos los d | Tema •                                  | Buscar         |                                         | <b>Haga clic aquí</b> para<br>obtener sugerencias<br>para mejorar su<br>búsqueda. |

# MENÚS PRINCIPALES DEL PROGRAMA

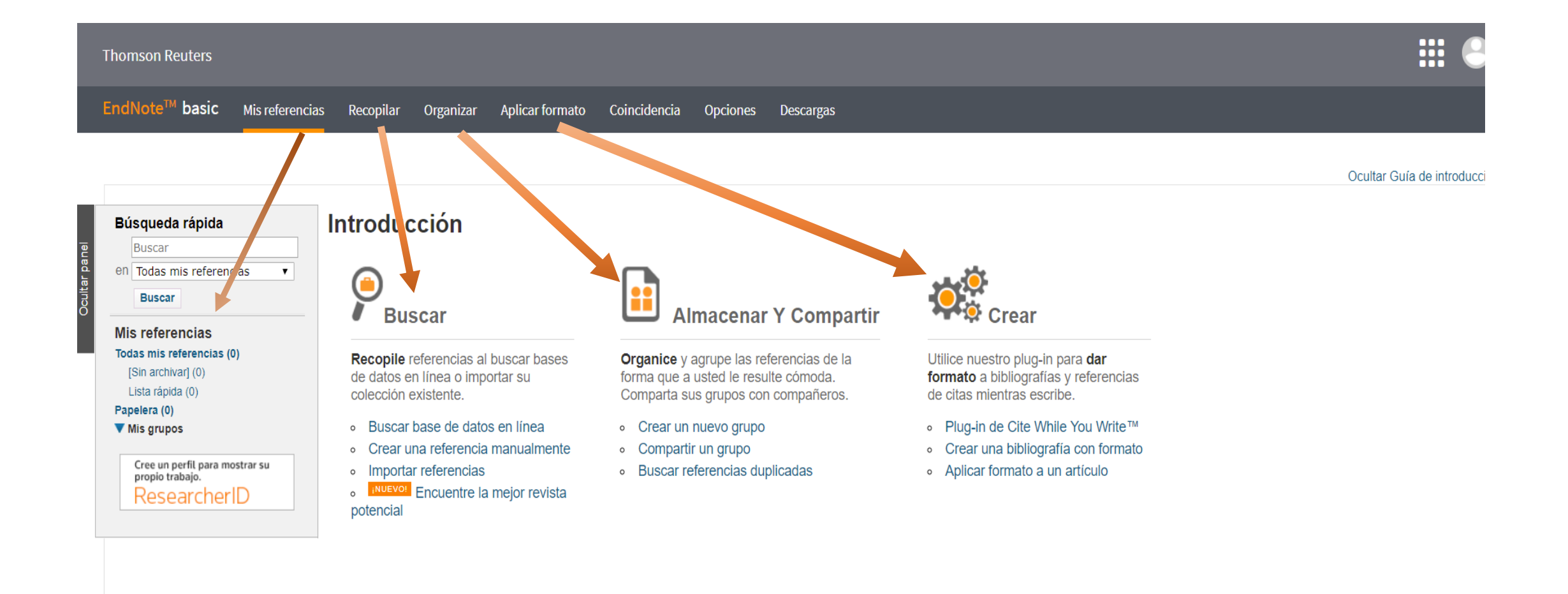

## OPCIONES: PERSONALIZACIÓN DE ACCESO

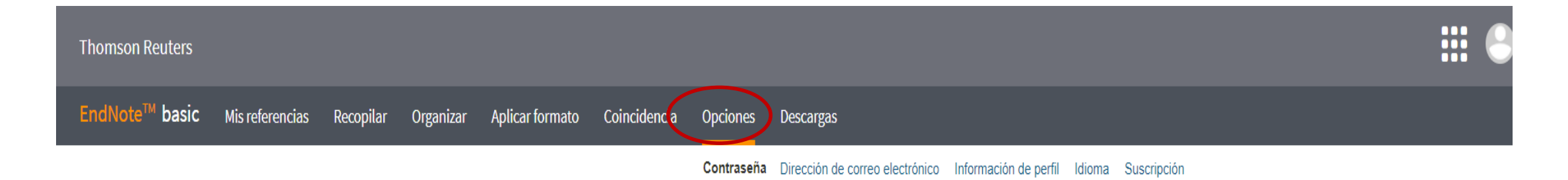

#### Cambiar contraseña

| Contraseña actual:                     |         |  |
|----------------------------------------|---------|--|
| Nueva contraseña:                      |         |  |
| Volver a ingresar la nueva contraseña: |         |  |
|                                        | Guardar |  |

Desde el menú "Opciones" podemos cambiar nuestra contraseña y correo electrónico de acceso, datos de nuestro perfil, idioma de la interfaz

## DESCARGAS: CITE WHILE YOU WRITE, CAPTURAR REFERENCIA

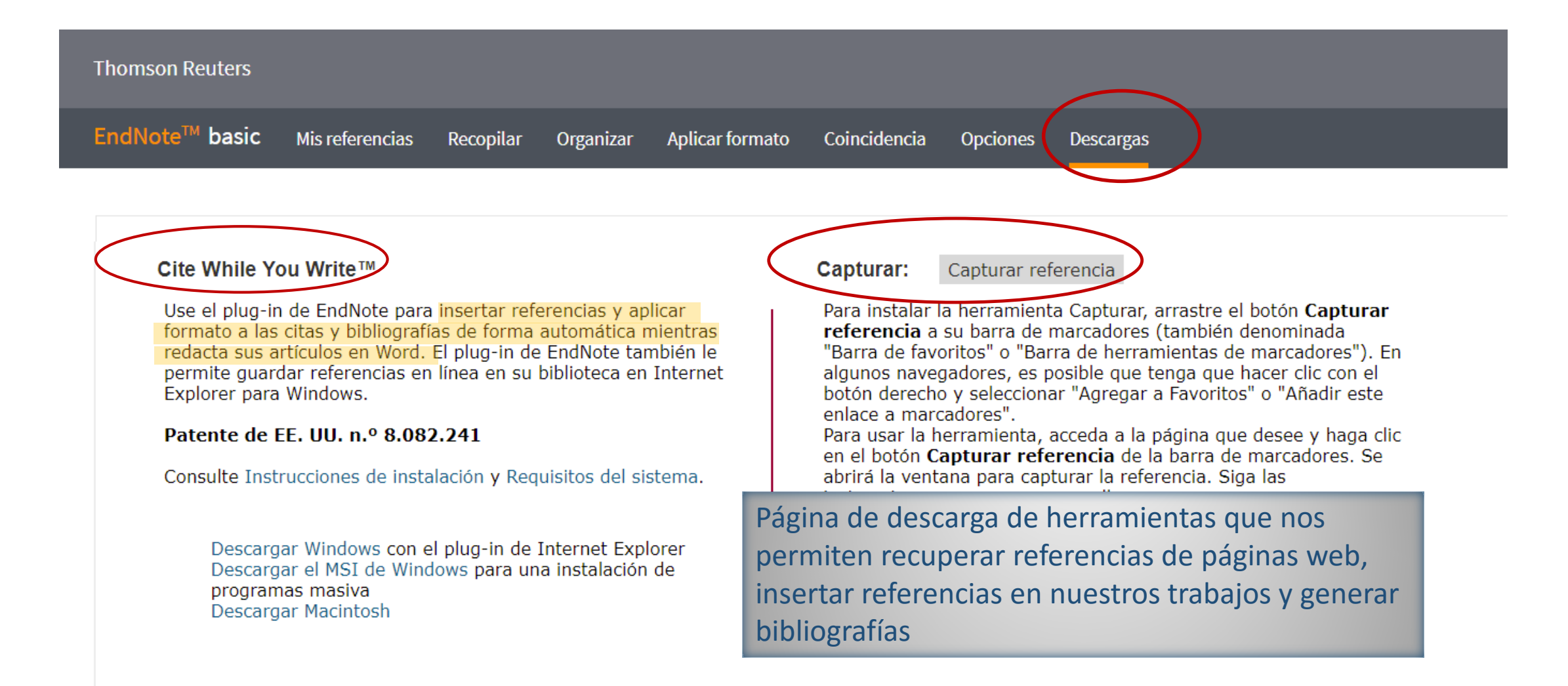

## REFERENCIAS: AGREGAR MANUALMENTE

Thomson Reuters

EndNote<sup>™</sup> basic

| EndNote <sup>™</sup> basic Mis reference                           | cias Recopilar Organi                | nizar Aplicar formato Coincidencia Opciones Descargas                                                              |
|--------------------------------------------------------------------|--------------------------------------|----------------------------------------------------------------------------------------------------|
|                                                                    | Búsqueda en línea                    | Nueva referencia Importar referencias                                                                              |
| Búsqueda rápida                                                    | Nueva referencia                     |                                                                                                    |
| Buscar<br>en Todas mis referencias ▼                               | Campos<br>bibliográficos:            | Cancelar                                                                                                    |
| Buscar                                                             | Tipo de referencia:                  | Generic T                                                                                                    |
| Mis referencias<br>Todas mis referencias (0)<br>[Sin archivar] (0) | Author:<br>Title:                    | Use el formato Apellidos, Nombre. Ingrese cada nombre en una nueva línea.                                          |
| Papelera (0)<br>V Mis grupos                                       | Year:<br>Secondary Author:           | Seleccionamos el tipo de documento para el que                                                                     |
| Cree un perfil para mostrar su<br>propio trabajo.                  | Secondary Title:<br>Place Published: | crearemos la referencia y rellenamos los campos de la<br>plantilla. Algunos de estos campos son específicos para e |
| ResearcherID                                                       | Publisher:                           | tipo de documento seleccionado                                                                                     |
|                                                                    | Volume:                              |                                                                                                    |
|                                                                    | Number:                              |                                                                                                    |
|                                                                    | Pages:<br>Section:                   |                                                                                                    |
|                                                                    | Tertiary Author:                     |                                                                                                    |

EndNote<sup>™</sup> basic Mis referencias Aplicar formato Recopilar Coincidencia Organizar Opciones Descargas Búsqueda en línea Nueva referencia Importar referencias Búsqueda en línea Paso 1 Seleccione la conexión de catálogo de biblioteca o base de datos. Seleccionar favoritos Seleccionar... Seleccionar.. Aarhus Kommunes Biblio Aarhus U Podemos conectarnos a un gran número de catálogos en línea para Aberdeen U Aberystwyth U incorporar referencias que recuperemos de nuestras búsquedas. Abilene Christian U Abilene Lib Consortium Abilene Public Library La opción "Seleccionar favoritos" nos permite guardar por defecto Acad Belgica Academica Sinica para futuras sesiones el acceso directo a nuestros catálogos Academy of Natural Sciences Acadia U preferidos Acc Crusca Firenze Adams St Coll Adler School Prof Psych Administrative Bib Ag Esp de Coop Intl Agricultural U of Athens AIATSIS Aker U HF English Ver en 简体中文 繁体中文 Deutsch 日本語 한국어 Português Español

Thomson Reuters

EndNote<sup>™</sup> basic

Thomson Reuters

EndNote<sup>™</sup> basic

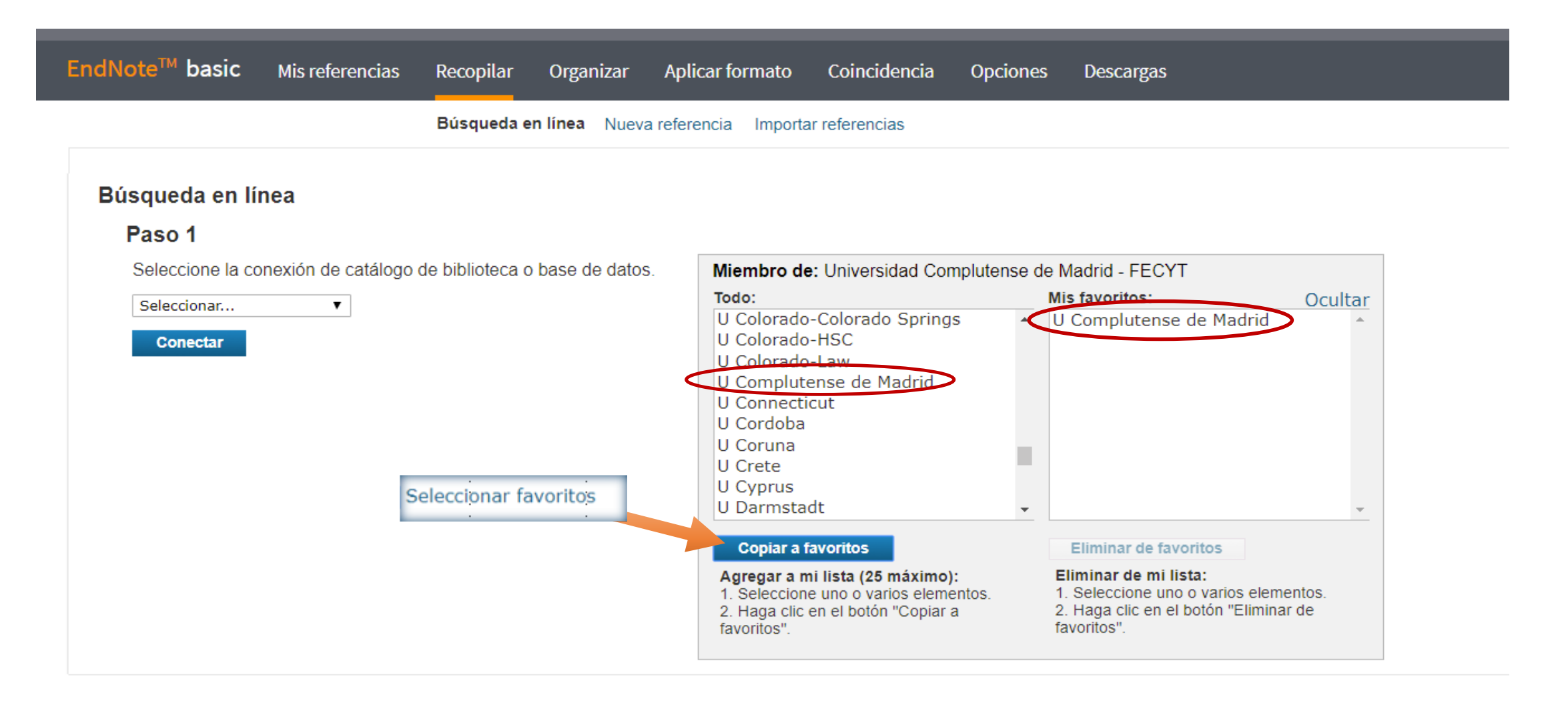

Thomson Reuters

| Búsqueda en línea                                                                                                    | Búsqueda en línea                                                                                                    |
|----------------------------------------------------------------------------------------------------|----------------------------------------------------------------------------------------------------|
| Paso 1                                                                                                    | Paso 2 de 3: Conexión a Universidad Complutense de Madrid : Catálogo                                                                                                    |
| Seleccione la conexión de catálogo de biblioteca o base de datos.<br>Seleccionar  Seleccionar U Complutense de Madrid Conectar | contreras gonzález, josé luis en: Author And ▼   en: Author/Title/Subject ▼ And ▼   en: Author/Title/Subject ▼ And ▼   en: Author/Title/Subject ▼ And ▼   en: Author/Title/Subject ▼ And ▼   en: Author/Title/Subject ▼ And ▼   en: Author/Title/Subject ▼ And ▼   en: Author/Title/Subject ▼ And ▼   en: Author/Title/Subject ▼ And ▼   en: Author/Title/Subject ▼ And ▼   Buscar Buscar Buscar |

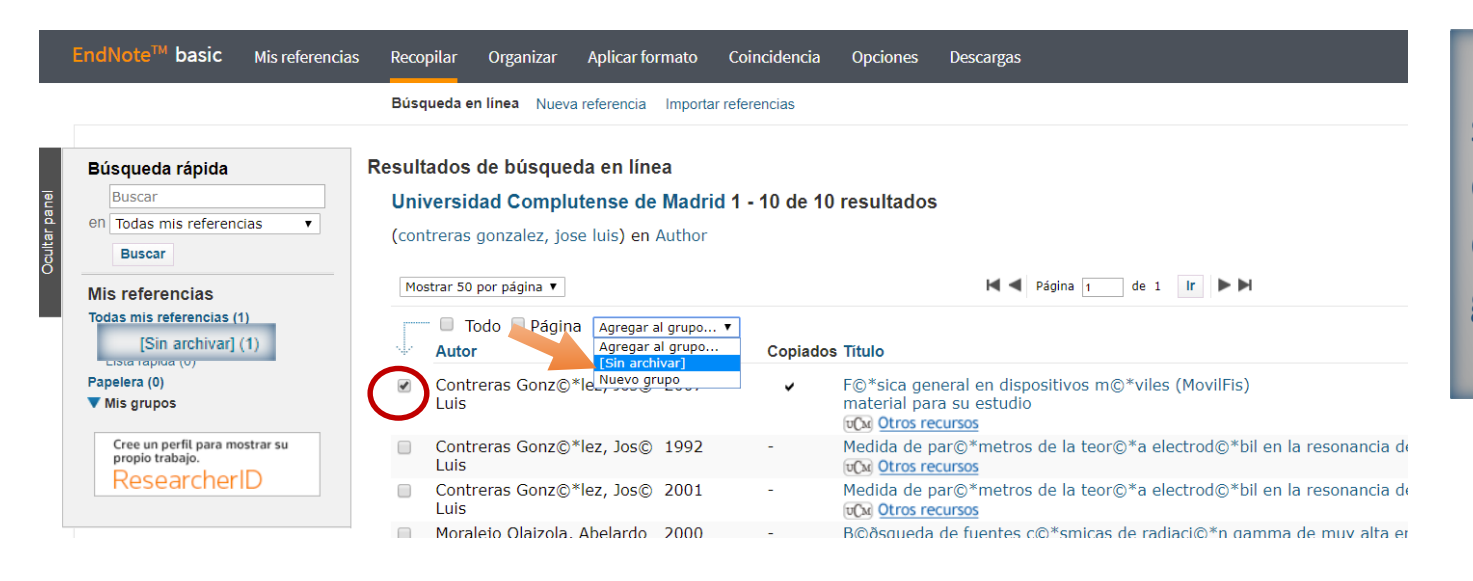

Una vez realizada la búsqueda, seleccionamos los registros que queremos guardar en nuestra base de datos. Podemos agregarlos a un grupo (carpeta) ya creado, a uno nuevo o guardarlos sin archivar

Thomson Reuters

EndNote<sup>™</sup> basic

EndNote<sup>™</sup> basic Mis referencias Recopilar Organizar Aplicar formato Coincidencia Opciones Descargas

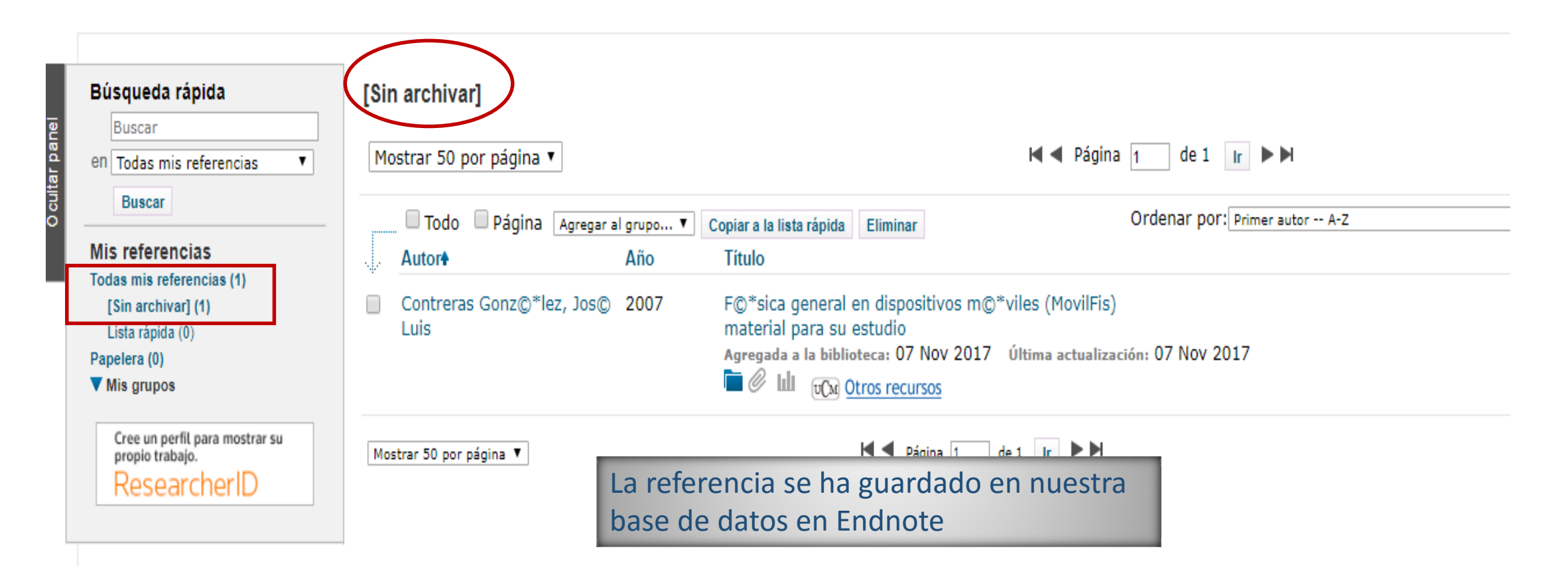

## REFERENCIAS: EXPORTACIÓN DIRECTA DESDE BASES DE DATOS

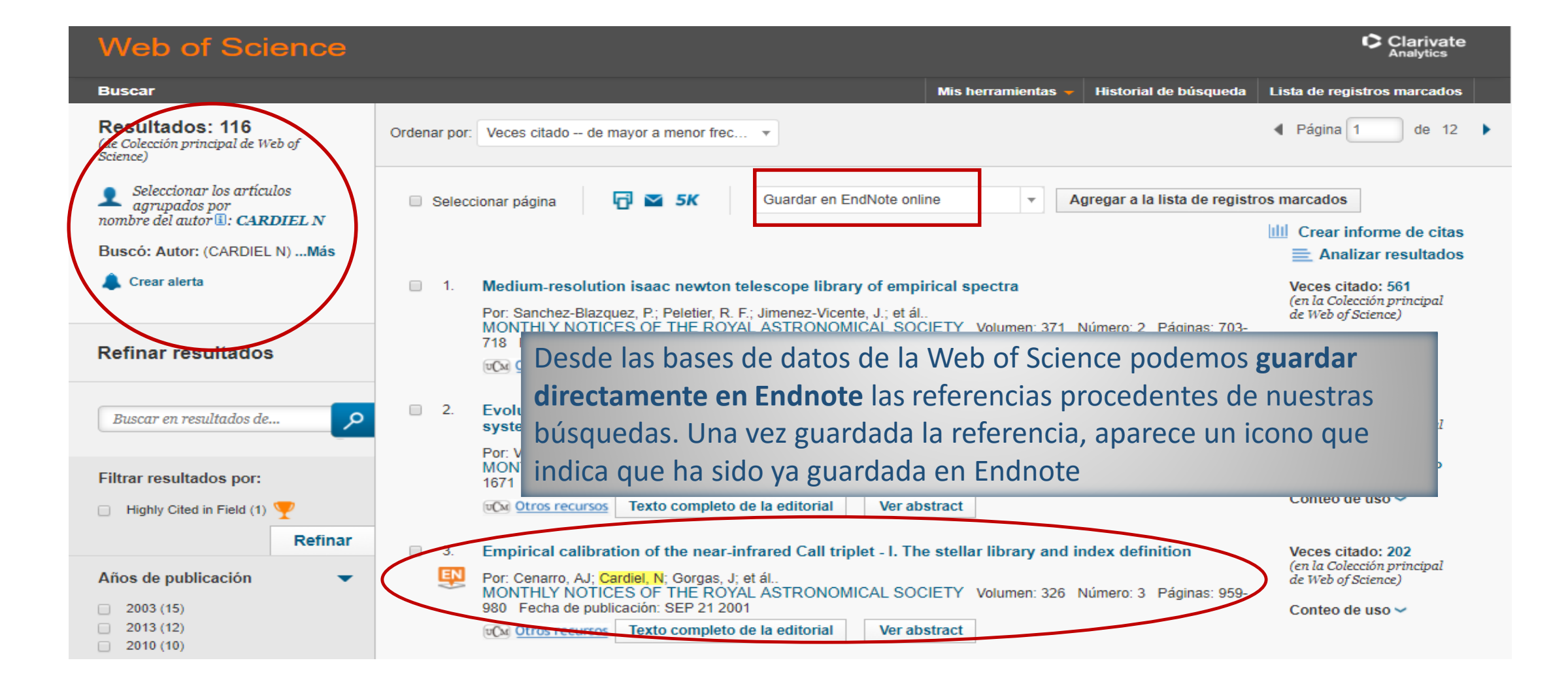

## REFERENCIAS: EXPORTACIÓN DIRECTA DESDE BASES DE DATOS

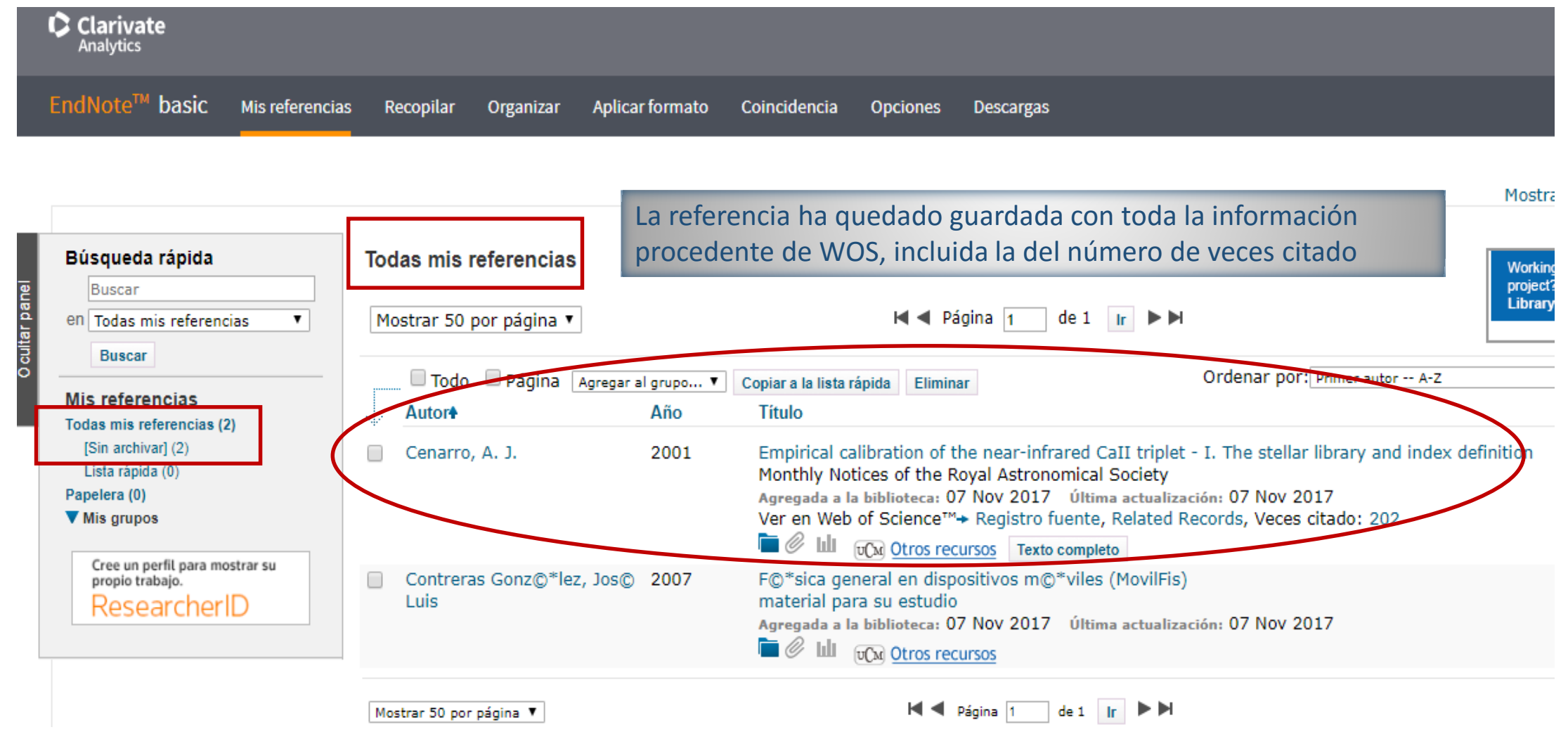

## REFERENCIAS: IMPORTACIÓN DE FICHEROS DE TEXTO

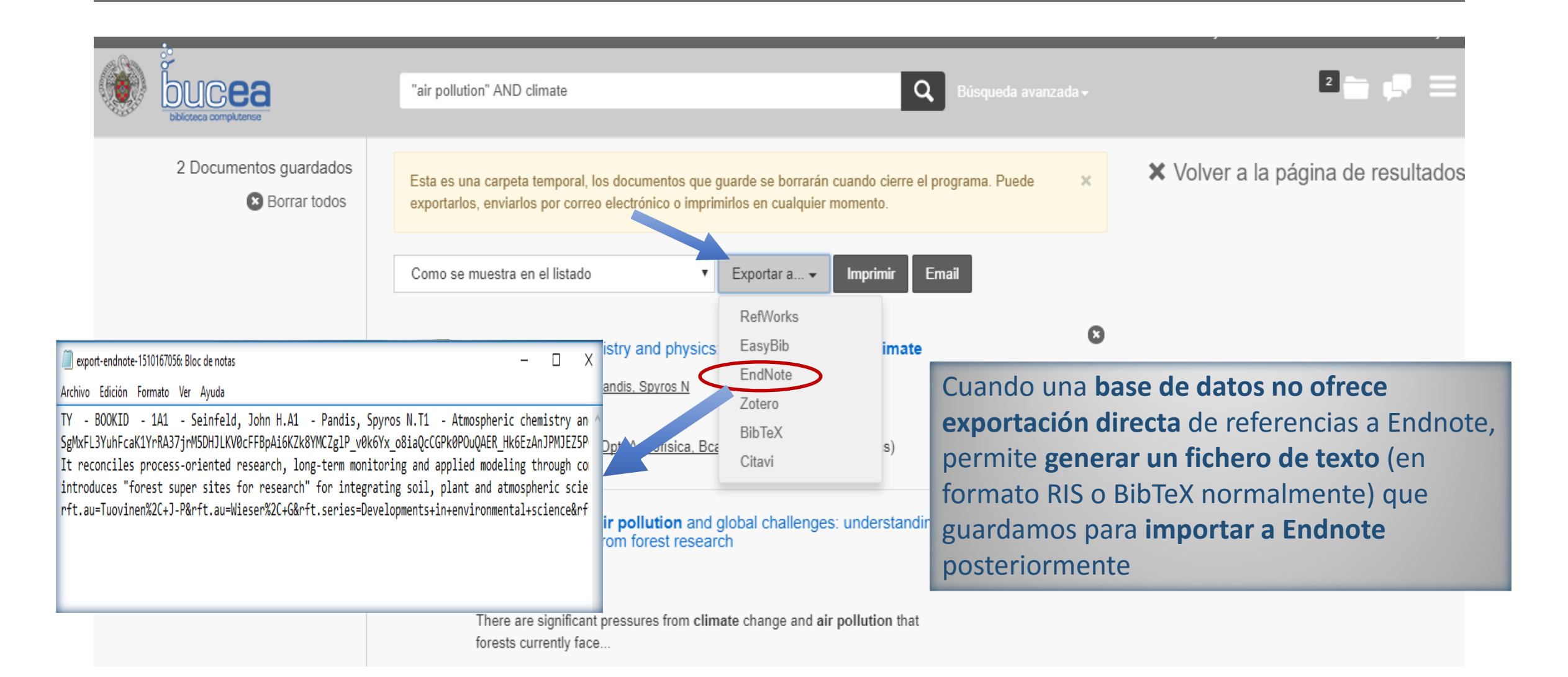

## REFERENCIAS: IMPORTACIÓN DE FICHEROS DE TEXTO

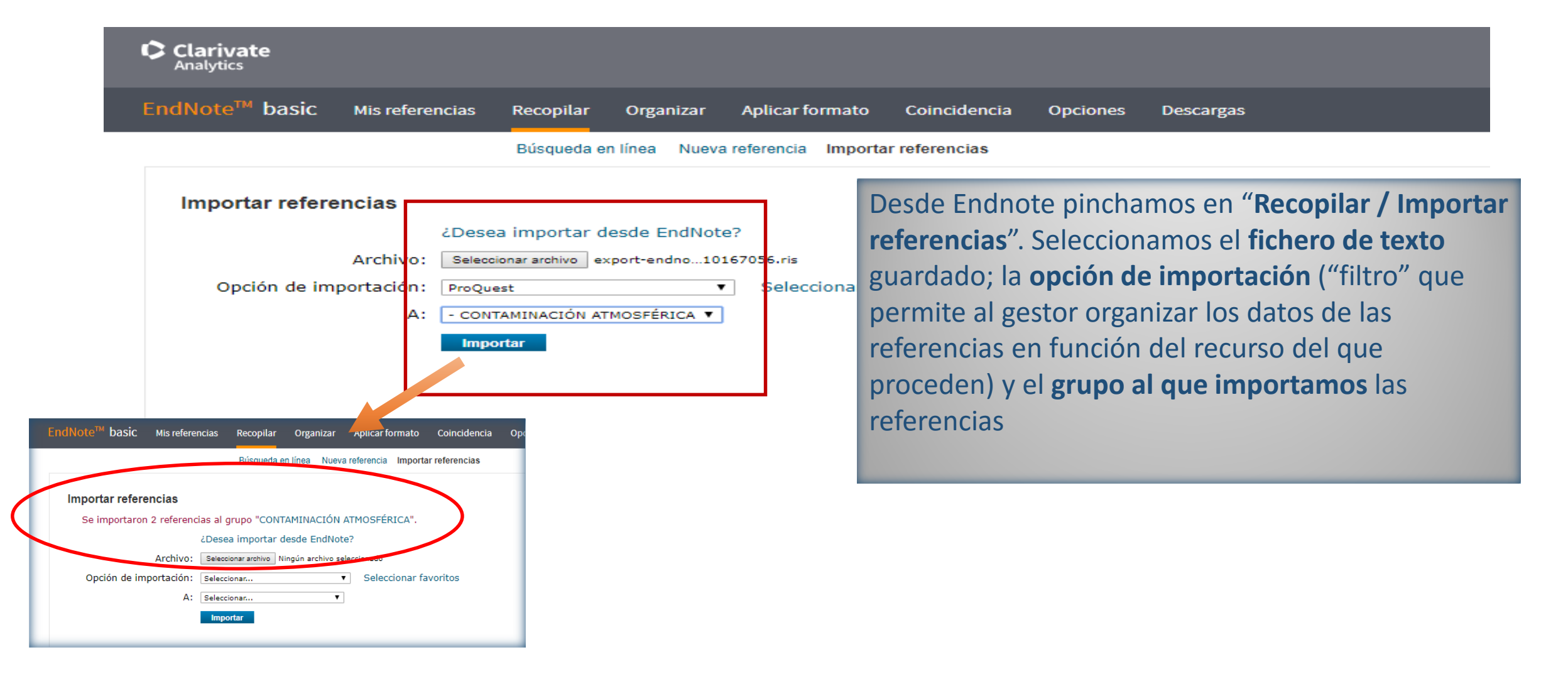

## REFERENCIAS: IMPORTACIÓN DE FICHEROS DE TEXTO

| EndNote <sup>™</sup> basic Mis referencias                                                                                 | Recopilar Organizar Aplicar formato Co                                                                                                  | DincidenciLas dos referencias se han importadocorrectamente y quedan guardadas en el<br>grupo "Contaminación atmosférica"Mostrar Guía de int                                                                                                    |
|----------------------------------------------------------------------------------------------------|----------------------------------------------------------------------------------------------------|----------------------------------------------------------------------------------------------------|
| Búsqueda rápida<br>Buscar<br>en Todas mis referencias ▼                                                                    | Todas mis referencias<br>Mostrar 50 por página 🔻                                                                                        | Working on a group<br>project? Check out<br>Library Sharing on X8                                                                                                    |
| Mis referencias<br>Todas mis referencias (9)<br>[Sin archivar] (0)<br>Lista rápida (0)<br>Papelera (2) Vacío<br>Mia-grapos | <ul> <li>□ Todo</li> <li>□ Página</li> <li>Agregar al grupo</li> <li>Autor</li> <li>▲ Año</li> <li>□ @bbcmundo</li> <li>2017</li> </ul> | Copiar a la lista rápida Eliminar Ordenar por: Primer autor A-Z Título Las grandes científicas olvidadas por la ciencia Agregada a la biblioteca: 08 Nov 2017 Última actualización: 08 Nov 2017 Vínculo en línea→ Ir a la URL                                                            |
| CONTAMINACIÓN ATMOSFÉRICA (6)<br>DIVULGACIÓN (1)<br>FÍSICA I (1)                                                           | Cenarro, A. J. 2001                                                                                                    | Empirical calibration of the near-infrared CaII triplet - I. The stellar library and index definition<br>Monthly Notices of the Royal Astronomical Society                                                                                                    |
| FÍSICA II (1)<br>FÍSICA III (0)                                                                                            | Matyssek, Rainer 2013                                                                                                    | Climate change, air pollution and global challenges: understanding and perspectives from forest research<br>Agregada a la biblioteca: 08 Nov 2017 Última actualización: 08 Nov 2017<br>Vínculo en línea+ Ir a la URL<br>$\widehat{\square} \otimes ui$ $\overline{u(x)} $ Otros recursos |
|                                                                                                    | Seinfeld, John H. 2006                                                                                                    | Atmospheric chemistry and physics: from air pollution to climate change<br>Agregada a la biblioteca: 08 Nov 2017 Última actualización: 08 Nov 2017<br>Vínculo en línea+ Ir a la URL<br>$\widehat{\square} \oslash$ III IVA Otros recursos                                                |

## **REFERENCIAS: CAPTURAR REFERENCIA**

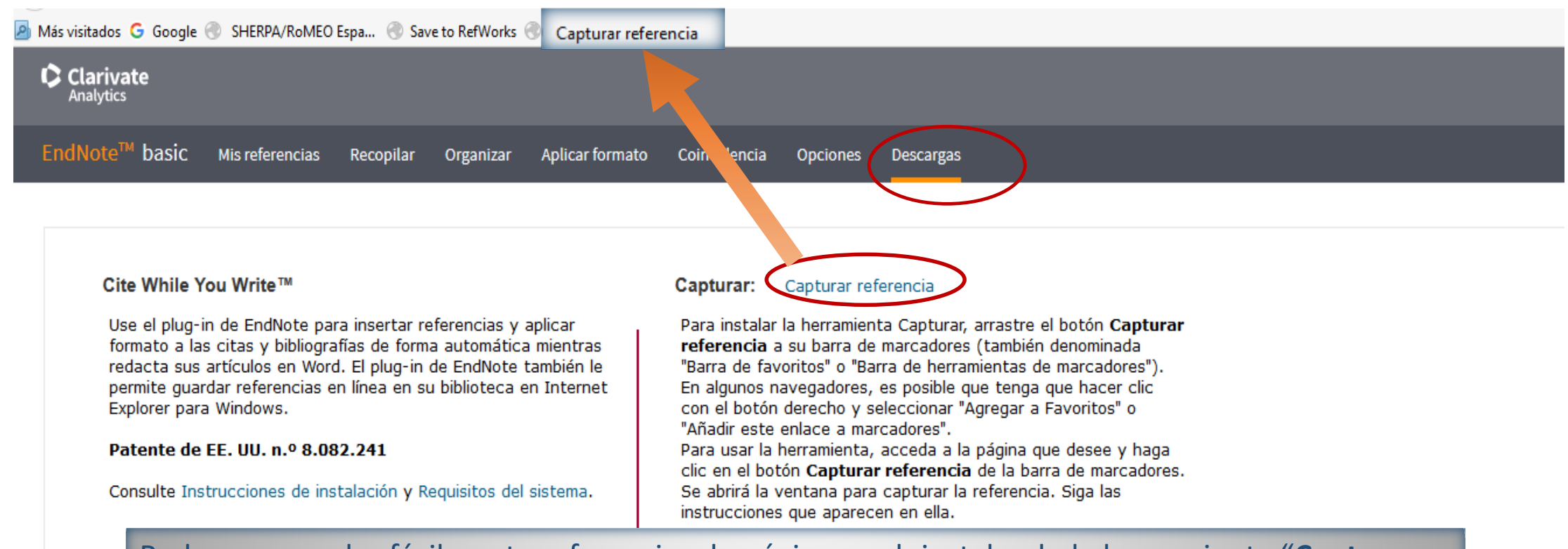

Podemos guardar fácilmente referencias de páginas web instalando la herramienta "**Capturar referencia**". Desde la página web pinchamos en el botón "Capturar referencia" y se abre un cuadro de diálogo con los datos básicos que se guardarán y que podemos completar antes de almacenar la referencia en Endnote

### **REFERENCIAS: CAPTURAR REFERENCIA**

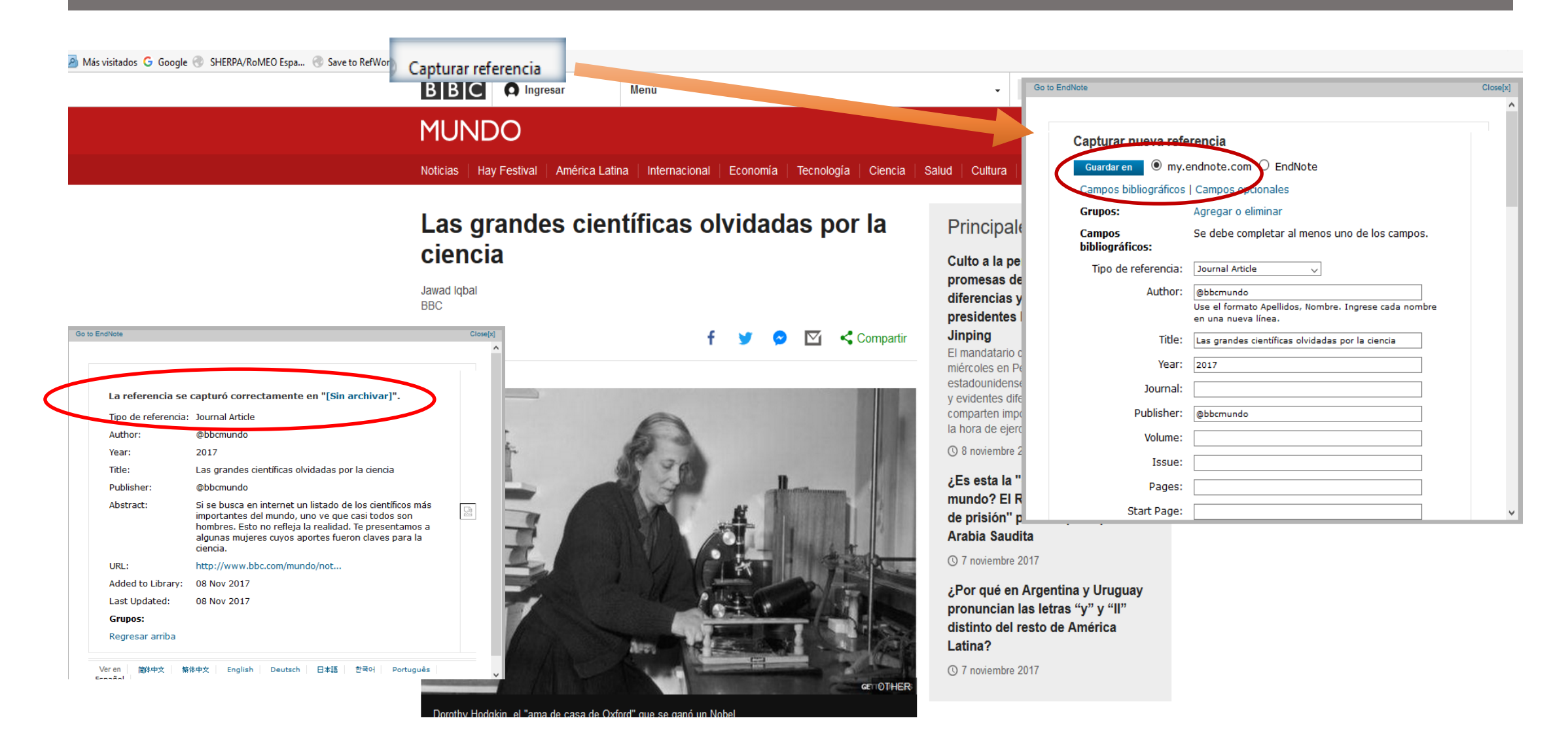

### **REFERENCIAS: CAPTURAR REFERENCIA**

EndNote<sup>™</sup> basic Mis referencias Recopilar Organizar Aplicar formato Coincidencia Opciones Descargas

| Búsqueda rápida<br>Buscar                                                                                    | [Sin archivar]              | La referencia l<br>en Endnote | a quedado incorporada a nuestra base de dato                                                                                                    | s personal   |
|----------------------------------------------------------------------------------------------------|-----------------------------|-------------------------------|----------------------------------------------------------------------------------------------------|--------------|
| en Todas mis referencias v<br>Buscar<br>Mis referencias                                                      | Tede Página Autor           | el groponne a la lista táp    | de Eliminer                                                                                                    |              |
| Todas mis referencias (3)<br>[Sin archivar] (3)<br>Lista rápida (0)<br>Papelera (0)                          | @bbcmundo                   | 2017                          | Las grandes científicas olvidadas por la ciencia<br>Agregada a la biblioteca: 08 Nov 2017 Última actualización: 08 Nov 2017<br>Vínculo en línea+ Ir a la URL                                                                                                    |              |
| <ul> <li>Mis grupos</li> <li>Cree un perfil para mostrar su propio trabajo.</li> <li>ResearcherID</li> </ul> | Cenarro, A. J.              | 2001                          | Empirical calibration of the near-infrared CaII triplet - I. The stellar library and inde<br>Monthly Notices of the Royal Astronomical Society<br>Agregada a la biblioteca: 07 Nov 2017 Última actualización: 07 Nov 2017<br>Ver en Web of Science ** Registro fuente, Related Records, Veces citado: 202<br>© 11 00 Otros recursos Texto completo | x definition |
|                                                                                                    | Contreras Gonz©*lez, Jos©   | Luis 2007                     | F©*sica general en dispositivos m©*viles (MovilFis)<br>material para su estudio<br>Agregada a la biblioteca: 07 Nov 2017 Última actualización: 07 Nov 2017<br>© Ш © <u>Otros recursos</u>                                                                                                    |              |
|                                                                                                    | Mostrar 50 por página 🗸     |                               | I                                                                                                    |              |
| Ver en 简体中文 祭体中文 En                                                                                          | glish Deutsch 日本語 한국어 Portu | guês Español                  |                                                                                                    |              |

#### **REFERENCIAS: ADJUNTAR ARCHIVOS**

EndNote<sup>™</sup> basic

Mis referencias Recopilar Organizar

Aplicar formato Coincidencia Opciones Descargas

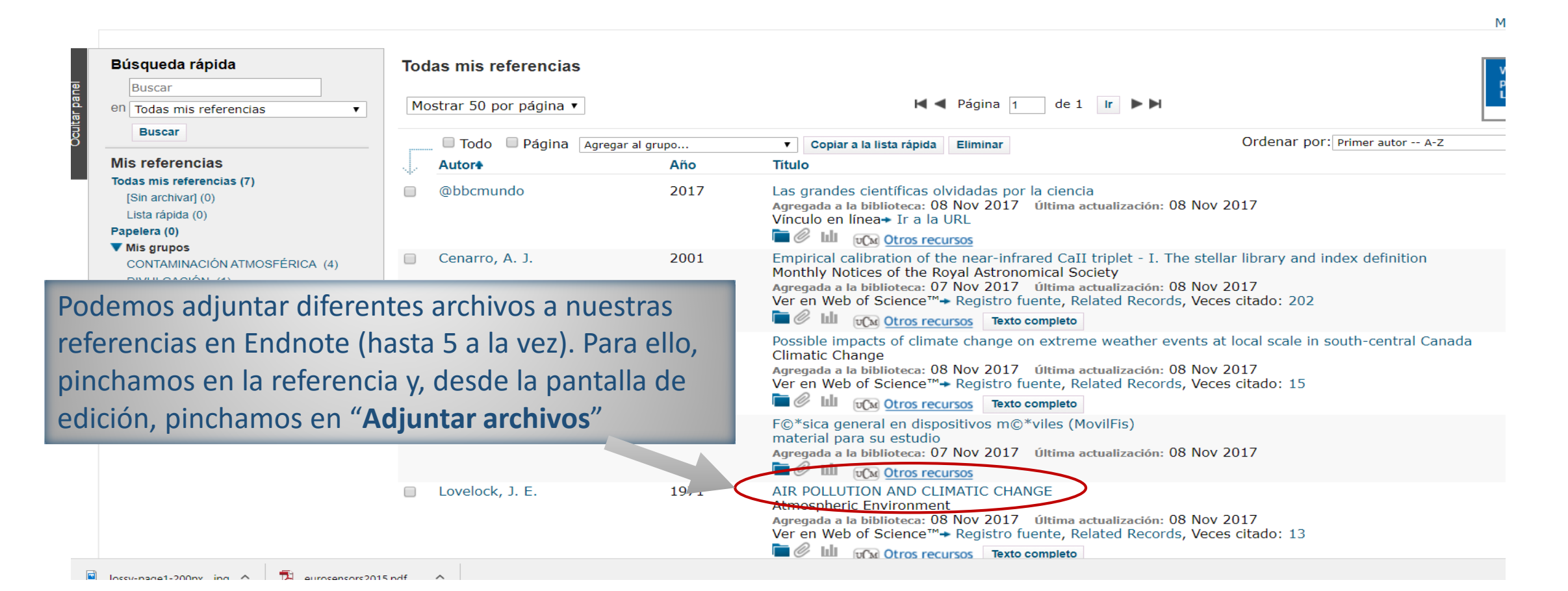

## REFERENCIAS: ADJUNTAR ARCHIVOS

| EndNote <sup>™</sup> basic Mis referencias                                                                                                    | Recopilar Organizar Aplicar forma                                                              | ato Coincidencia Opcior                                                                       | nes Descargas                                                                                                    |
|----------------------------------------------------------------------------------------------------|------------------------------------------------------------------------------------------------|-----------------------------------------------------------------------------------------------|----------------------------------------------------------------------------------------------------|
|                                                                                                    |                                                                                                |                                                                                               | Subir archivos adjuntos                                                                                                    |
| Búsqueda rápida<br>Buscar<br>en Todas mis referencias ▼<br>Buscar                                                                                                    | Ver referencia en 'Todas mis                                                                   | referencias'<br>a lista                                                                       | Espacio usado: 0.00 KB (0.00%) Espacio disponible: 2.00 GB<br>Seleccione los archivos que quiera subir haciendo clic en Examinar.<br>Se puede subir un máximo de 5 archivos a la vez.<br>Archivo: Seleccionar archivo lossy-page1-20)_04.tif.jpg<br>Archivo: Seleccionar archivo Ningún archivo seleccionado |
| Mis referencias<br>Todas mis referencias (7)<br>[Sin archivar] (0)<br>Lista rápida (0)<br>Papelera (0)<br>▼ Mis grupos<br>CONTAMINACIÓN ATMOSFÉRICA (4)<br>DIVULGACIÓN (1)<br>FÍSICA I (1)<br>FÍSICA II (1)<br>FÍSICA II (0) | <b>Campos bibliográficos:</b><br>Tipo de referencia:<br>Author:<br>Title:<br>Year:<br>Journal: | Journal Article<br>Lovelock, J. E.<br>AIR POLLUTION AND CLI<br>1971<br>Atmospheric Environmen | Archivo: Seleccionar archivo Ningún archivo seleccionado<br>Archivo: Seleccionar archivo Ningún archivo seleccionado<br>Archivo: Seleccionar archivo Ningún archivo seleccionado<br>1 archivo(s) adjunto(s) seleccionado(s)                                                                                  |
| Cree un perfil para mostrar su<br>propio trabajo.<br>ResearcherID                                                                                                    | Volume.<br>Issue:<br>Pages:<br>Start Page:<br>Epub Date:<br>V Archivos adjuntos:               | 6<br>403-&                                                                                    | Seleccionamos el <b>archivo guardado</b> que querem<br><b>adjuntar</b> y pinchamos en <b>"Subir</b> "                                                                                                    |
|                                                                                                    | Archivos:                                                                                      | Adjuntar archivos                                                                             |                                                                                                    |

### **REFERENCIAS: ADJUNTAR ARCHIVOS**

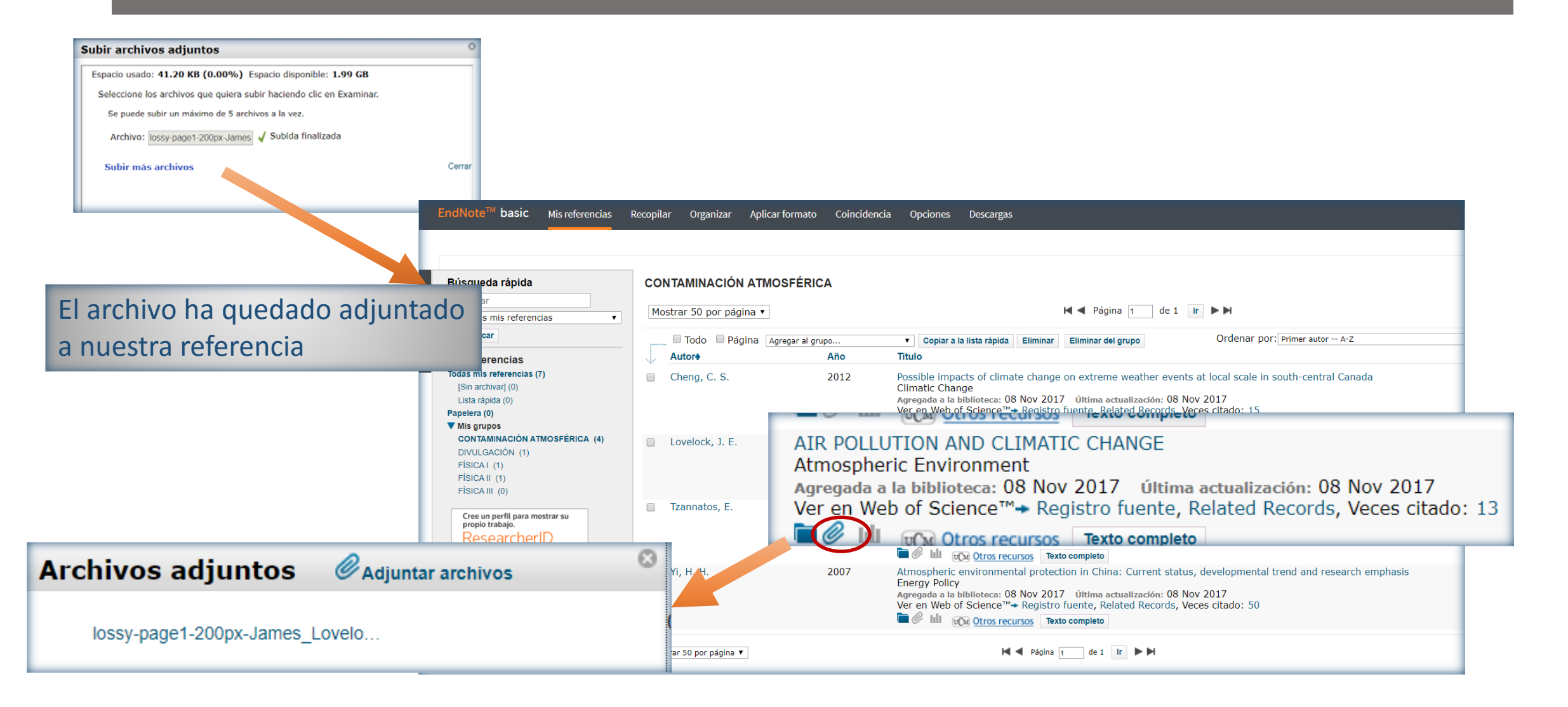

# ORGANIZAR: GESTIÓN DE GRUPOS

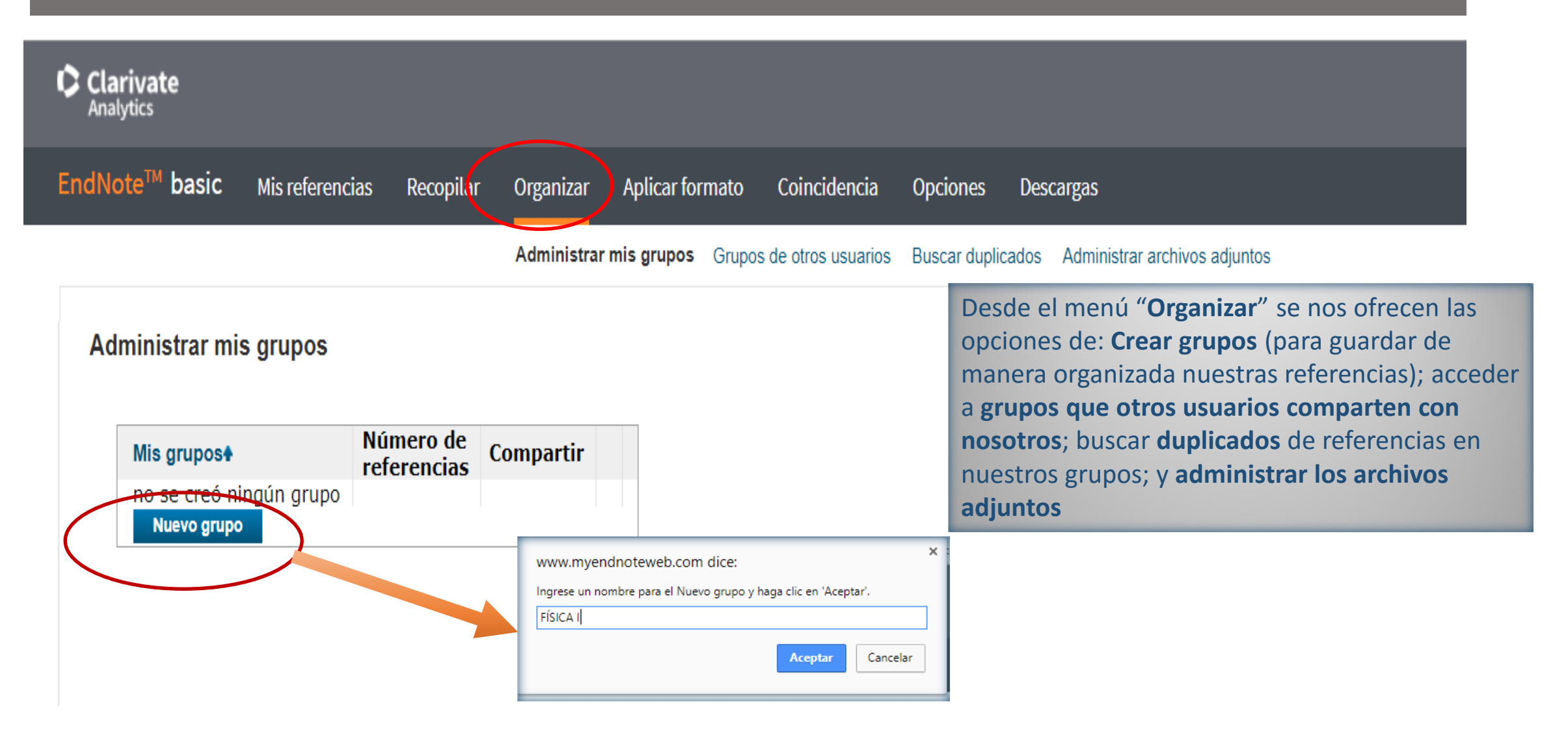

# ORGANIZAR: GESTIÓN DE GRUPOS

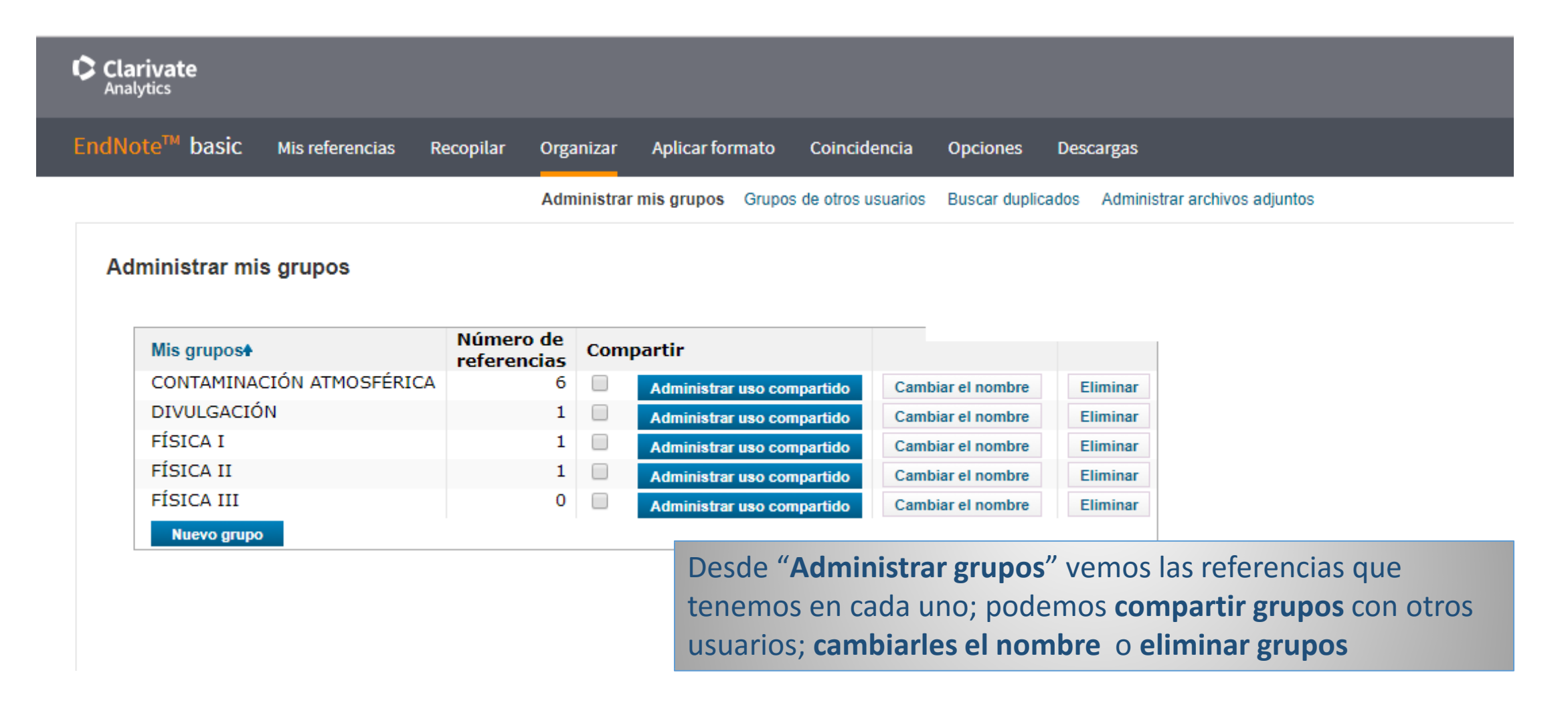

# ORGANIZAR: GESTIÓN DE GRUPOS

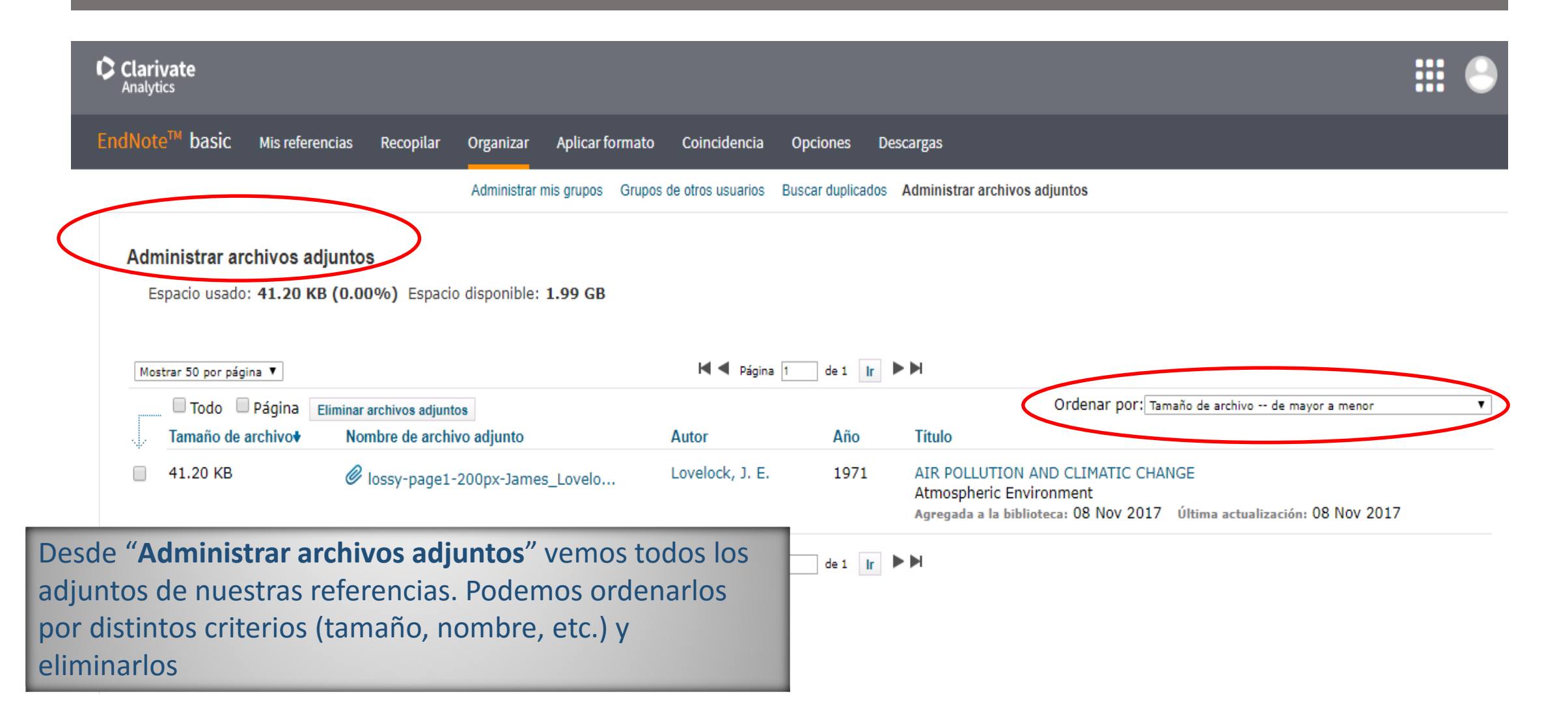

## "MIS REFERENCIAS"

| EndNote <sup>™</sup> basic Mis referencias R                                                                     | ecopilar Organizar Aplicar fo | ormato Coine | cidencia Opcio                                                              | ones Descarg                                                                                     | Desde "Mis referencias" podemos ver el<br>listado completo; el grupo o grupos en que                                                                                                    |
|----------------------------------------------------------------------------------------------------|-------------------------------|--------------|-----------------------------------------------------------------------------|--------------------------------------------------------------------------------------------------|----------------------------------------------------------------------------------------------------|
|                                                                                                    |                               |              |                                                                             |                                                                                                  | incluirlas en otro: <b>eliminarlas</b> . También                                                                                                    |
| Búsqueda rápida                                                                                                  | Todas mis referencias         |              |                                                                             |                                                                                                  | podemos incluir referencias en "Sin archivar"                                                                                                    |
| Buscar                                                                                                    | Mostrar 50 por página V       |              | 1                                                                           | 🖌 🛋 Página 🔟                                                                                     | o en "Lista rápida" para poder operar con                                                                                                    |
| Buscar                                                                                                    |                               |              |                                                                             | ellas conjuntamente                                                                              |                                                                                                    |
| Mis referencias                                                                                                  | 🔲 Todo 📃 Página 🛛 Agre        | gar al grupo | ▼ Co                                                                        | opiar a la lista rápida                                                                          | a Eliminar Ordenar por: Primer autor A-Z                                                                                                    |
| Todas mis referencias (9)                                                                                        | Autor                         | Ano          | litulo                                                                      |                                                                                                  |                                                                                                    |
| [Sin archivar] (0)<br>Lista rápida (0)<br>Papelera (2) Vacio                                                     | @bbcmundo                     | 2017         | Las grandes cie<br>Agregada a la bit<br>Vínculo en línea                    | entíficas olvidada<br>olioteca: 08 Nov 2<br>a+ Ir a la URL                                       | as por la ciencia<br>2017 Última actualización: 08 Nov 2017                                                                                                    |
| Mis grupos<br>CONTAMINACIÓN ATMOSI, ICA (6)<br>DIVULGACIÓN (1)<br>FÍSICA I (1)<br>FÍSICA II (1)<br>FÍSICA II (0) | Cenarro, A. J.                | 2001         | Empirical calibr<br>Monthly Notices<br>Agregada a la bit<br>Ver en Web of S | Otros recursos<br>ation of the nea<br>s of the Royal As<br>blioteca: 07 Nov 2<br>Science™→ Regis | r-infrared CaII triplet - I. The stellar library and index definition<br>stronomical Society<br>2017 Última actualización: 08 Nov 2017<br>stro fuente, Related Records, Veces citado: 202<br>Texto completo |
| Cree un perfil para mostrar su Las                                                                               | referencias en "L             | .ista rápi   | i <b>da</b> " no se                                                         | e conserv                                                                                        | an en esta carpeta una vez cerramos la sesión                                                                                                    |
| ResearcherID                                                                                                    |                               |              | Agregada a la bib<br>Ver en Web of S                                        | blioteca: 08 Nov 2<br>Science™→ Regis                                                            | 2017 Última actualización: 08 Nov 2017<br>stro fuente, Related Records, Veces citado: 15                                                                                                    |
|                                                                                                    | Controrpe Cont@*log           | 2007         |                                                                             | ouros recursos                                                                                   | a m@*viles (MavilEs)                                                                                                    |

## "APLICAR FORMATO"

| Clarivate<br>Analytics                                                                        |                                                         |
|-----------------------------------------------------------------------------------------------|---------------------------------------------------------|
| EndNote <sup>™</sup> basic Mis referencias Recopilar Organizar Aplicar formato Coincidencia o | Opciones Descargas                                      |
| Bibliografía Plug-in de Cite While You                                                        | Write™ Aplicar formato al artículo Exportar referencias |
| Bibliografía                                                                                  |                                                         |
| Referencias: Seleccionar                                                                      |                                                         |
| Estilos bibliográficos: Seleccionar   Seleccionar favori                                      | itos                                                    |
| Formato de archivo: Seleccionar 🔻                                                             | Nos permite <b>crear bibliografías</b> con nuestras     |
| Guardar Enviar por correo electrónico Vista previa e imprimir                                 | referencias en diferentes estilos; descargar el         |
|                                                                                               | plug in Cite While You Write; dar formato a             |
|                                                                                               | un artículo si no lo hemos instalado; y                 |
|                                                                                               | exportar referencias a otros gestores                   |
|                                                                                               | bibliográficos                                          |
|                                                                                               |                                                         |

## "APLICAR FORMATO": BIBLIOGRAFÍA

| Clarivate<br>Analytics                              |                                                                |                                                |                     |              |                         |            |           |
|-----------------------------------------------------|----------------------------------------------------------------|------------------------------------------------|---------------------|--------------|-------------------------|------------|-----------|
| ndNote <sup>™</sup> basic                           | Mis referencias                                                | Recopilar                                      | Organizar           | Aplicar form | ato Coincidencia        | Opciones   | Des       |
|                                                     |                                                                |                                                |                     | Bibliografía | Plug-in de Cite While Y | You Write™ | Aplicar f |
| Bibliografia<br>Ref<br>Estilos biblio<br>Formato de | erencias: - CONTA<br>ográficos: Physical<br>archivo: RTF (rich | MINACIÓN ATM<br>Reviews<br>text file) <b>T</b> | OSFÉRICA* ▼         |              | ▼ Seleccionar fa        | voritos    |           |
|                                                     | Guarda                                                         | ar Envi                                        | iar por correo elec | trónico      | Vista previa e imprii   | mir        |           |
|                                                     |                                                                |                                                |                     |              |                         |            |           |
|                                                     |                                                                |                                                |                     |              |                         |            |           |

Selecciono el **grupo** con las referencias con las que creo la bibliografía; el **estilo** y el **formato de archivo**, que puedo **guardar**, enviar por **correo electrónico** e **imprimir** 

| EndNote - Google Chrome —                                                                                                    |        | Х    |
|----------------------------------------------------------------------------------------------------|--------|------|
| 0 www.myendnoteweb.com/EndNoteWeb.html?func=preview+Print&BibFormat=Physical%20Reviews.ens&RefSource=59&FileFormat=RTF&RefName=ON                            | NTAMI  | . 0  |
| Imprimir esta página Cancelar                                                                                                    |        |      |
| 1] C. S. Cheng, H. Auld, Q. Li, and G. L. Li, Climatic Change 112, 963 (2012).                                                                               |        |      |
| 2] J. E. Lovelock, Atmospheric Environment 5, 403 (1971).                                                                                                    |        |      |
| 3] R. Matyssek, Climate change, air pollution and global challenges: understanding and perspectives from forest resea<br>Elsevier, Amsterdam;Boston;, 2013). | arch   |      |
| 4] J. H. Seinfeld and S. N. Pandis, Atmospheric chemistry and physics: from air pollution to climate change (John Wile<br>New Jersey, 2006).                 | ey & S | ions |
| 5] E. Tzannatos, Atmospheric Environment 44, 2194 (2010).                                                                                                    |        |      |
| 6] H. H. Yi, J. M. Hao, and X. L. Tang, Energy Policy <b>35</b> , 907 (2007).                                                                                |        |      |
|                                                                                                    |        |      |
| © 2017 Clarivate Analytics                                                                                                    |        |      |

## "APLICAR FORMATO": EXPORTAR REFERENCIAS

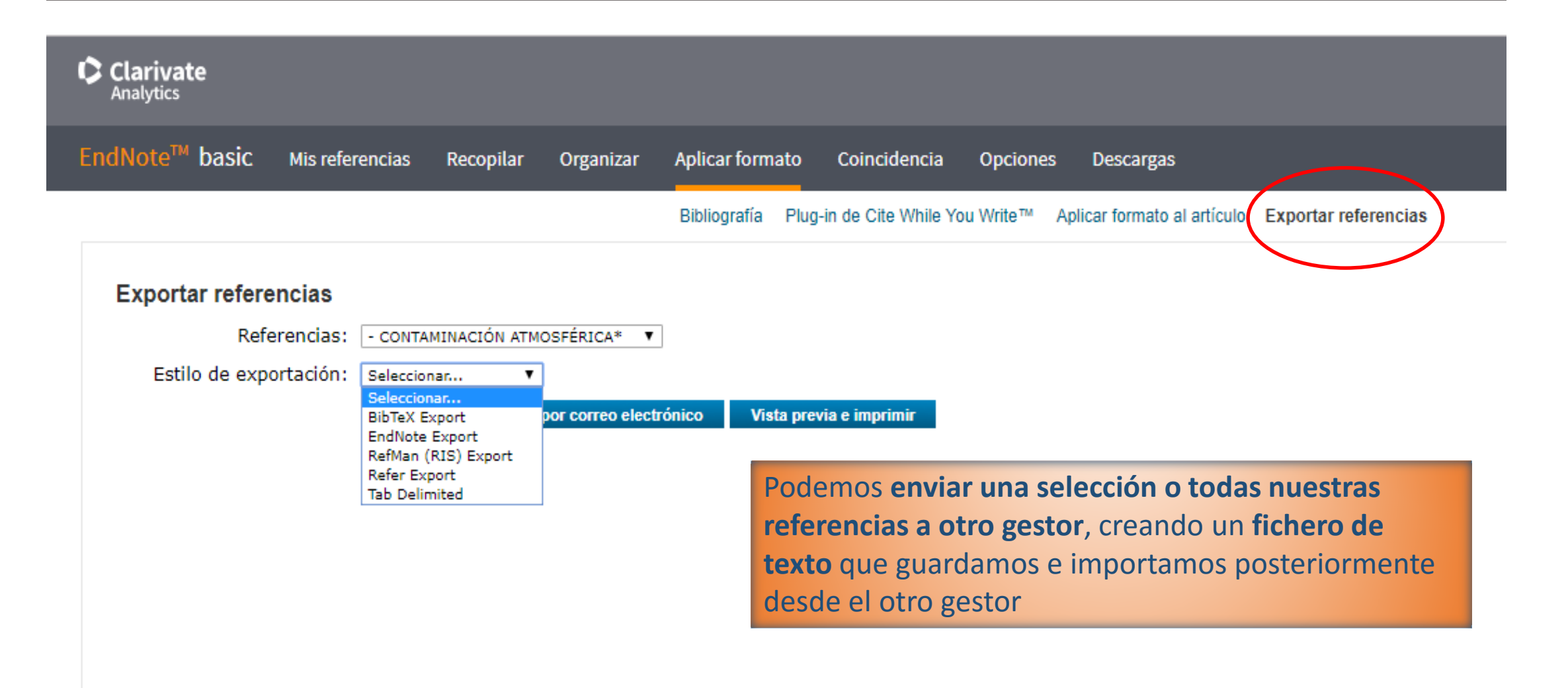

### TRABAJAR CON WORD: "CITE WHILE YOU WRITE"

#### 🐨 🗛 🕤 - Ű = Documento1 - Word DISEÑO DE PÁGINA INICIO DISEÑO RCHINO INSERTAR REFERENCIAS CORRESPONDENCIA REVISAR VISTA EndNote 四 망 Style: APA 6th 📲 Export to EndNote -EN 🛨 Preferences 🕞 Update Citations and Bibliography Insert to EndNote Edit 2 EndNote Help 🕰 Convert Citations and Bibliography 🗸 Online Citation(s) Citations Citations Bibliography E. Tools Una vez instalado el *plug in* Cite While You Write, en la barra de herramientas de Word aparece la pestaña "Endnote", y, al pinchar en ella, se despliegan todas sus funcionalidades, que facilitan la

inserción de citas recuperadas de nuestra cuenta en Endnote, en diferentes estilos, y la creación del listado final de referencias citadas

## TRABAJAR CON WORD: "CITE WHILE YOU WRITE

| ₩Ĩ R S · O ÷<br>ARCHIVO INICIO INSERTAR                                | Antonio<br>DISEÑO DE PÁGINA REFERENCIAS CORRESPONDENCIA                                                                                                    | Ruiz de Elvira - Word REVISAR VISTA EndNote                                                                                                    |
|------------------------------------------------------------------------|----------------------------------------------------------------------------------------------------|----------------------------------------------------------------------------------------------------|
| Insert Go to EndNote Edit<br>Citations Online Citation(s)<br>Citations | tyle: APA 6th                                                                                                    | Para insertar una cita en nuestro trabajo, pinchamos en<br>"Insert Citations", seleccionamos el estilo de cita que<br>queremos utilizar y, en el cuadro de diálogo que se abre,<br>escribimos algún dato significativo (palabra clave,<br>apellido, etc.) que nos permita recuperar la cita a |
|                                                                        | Antonio Ruiz de Elvira insiste en la necesida<br>del combustible fósil, si queremos reducir la<br>Desde hace años, se vienen realizando estu<br>se manifiesta, en países como Ecuador, en l<br>el aumento global de la temperatura | insertar<br>ad de avanzar en el uso de energías alternativas a la<br>as emisiones de dióxido de carbono a la atmósfera<br>adios que avalan la evidencia del cambio climático, y<br>la tendencia a la reducción de las precipitaciones y                                                       |
|                                                                        | EndNote Find & Insert My References                                                                                                    |                                                                                                    |

### TRABAJAR CON WORD: "CITE WHILE YOU WRITE"

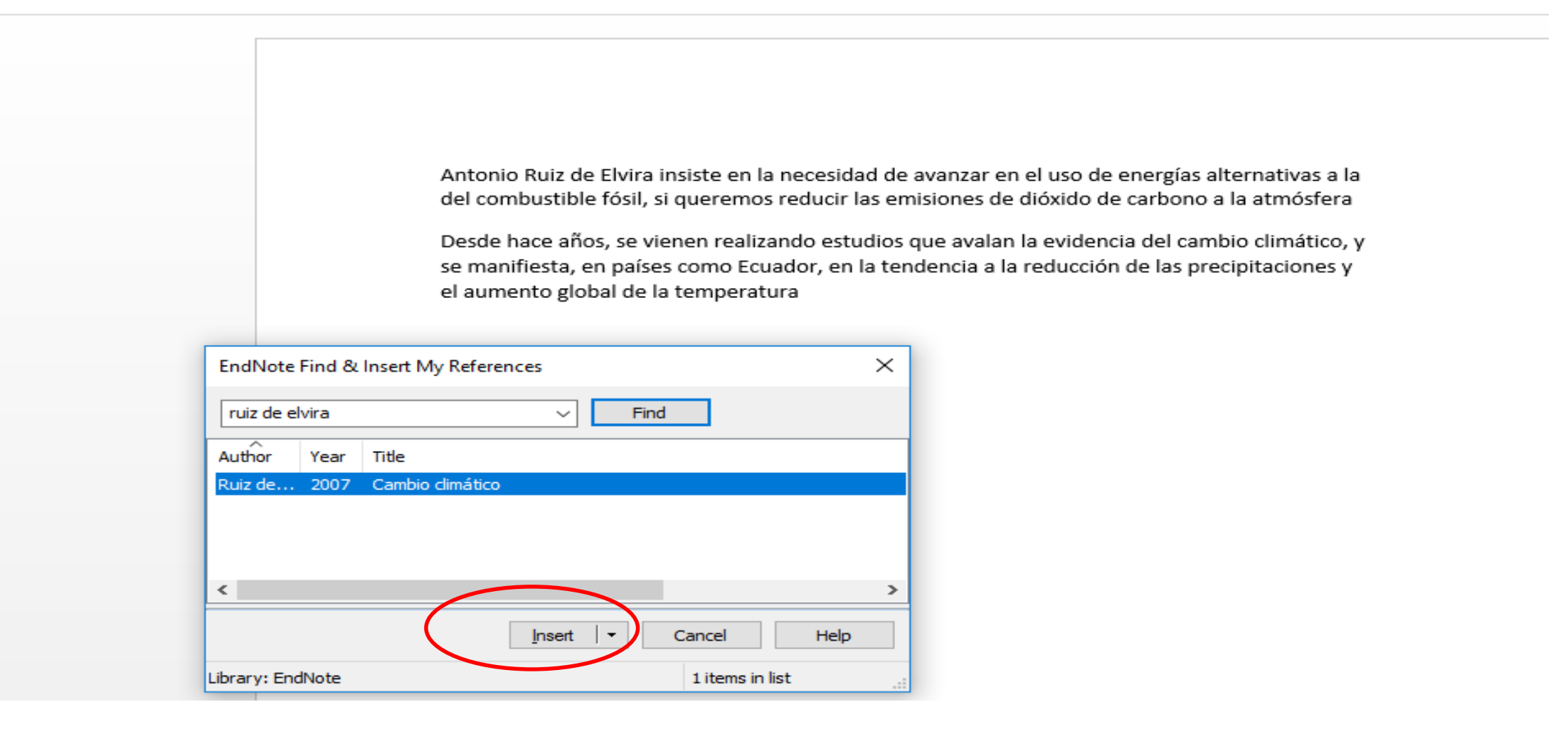

#### TRABAJAR CON WORD: "CITE WHILE YOU WRITE"

| ARCHIVO               | INICIO                               | INSERIAR            | DISENO                                | DISENO DE PAGINA                                                              | RE      | FERENCIAS                                     | CORRESPONDENCIA               | REVIS | AR | VISTA | EndNote |  |
|-----------------------|--------------------------------------|---------------------|---------------------------------------|-------------------------------------------------------------------------------|---------|-----------------------------------------------|-------------------------------|-------|----|-------|---------|--|
| Insert G<br>Citations | io to EndNote<br>Online<br>Citations | Edit<br>Citation(s) | Style: APA 6<br>Update C<br>Convert C | th<br>itations and Bibliography<br>Citations and Bibliography<br>Bibliography | *<br>/* | Export to<br>Preference<br>Conditional<br>Too | EndNote +<br>es<br>Help<br>Is |       |    |       | _       |  |
|                       |                                      |                     |                                       |                                                                               |         |                                               |                               |       |    |       |         |  |

Las citas quedan insertas en el lugar del documento que elegimos y, al mismo tiempo, se va generando al final del documento la bibliografía de referencias citadas

Antonio Ruiz de Elvira insiste en la necesidad de avanzar en el uso de energías alternativas a la del combustible fósil, si queremos reducir las emisiones de dióxido de carbono a la atmósfera (Ruiz de Elvira, 2007).

Desde hace años, se vienen realizando estudios que avalan la evidencia del cambio climático, y se manifiesta, en países como Ecuador, en la tendencia a la reducción de las precipitaciones y el aumento global de la temperatura (Cáceres, Mejía, & Ontaneda, 1998).

 Cáceres, L., Mejía, R., & Ontaneda, G. (1998). Evidencias del cambio climático en Ecuador. Bulletin de l'Institut français d'études andines, 27(3).
 Ruiz de Elvira, A. (2007). Cambio climático. Quórum: revista de pensamiento iberoamericano(17), 87-96.

## OTRAS OPCIONES

| Clarivate<br>Analytics     |                 |           |           |                 |              |          |           |  | <b>#</b> 8 |
|----------------------------|-----------------|-----------|-----------|-----------------|--------------|----------|-----------|--|------------|
| EndNote <sup>™</sup> basic | Mis referencias | Recopilar | Organizar | Aplicar formato | Coincidencia | Opciones | Descargas |  |            |

#### Encuentre las mejores revistas para su manuscrito Con la tecnología de Web of Science\*\*

| Ingrese los detalles de su n                                | "Coincidencia" es la funcionalidad de Endnote Web que ayuda a los                                                                                                    |                                                              |                                                                       |  |  |  |  |  |
|-------------------------------------------------------------|----------------------------------------------------------------------------------------------------|--------------------------------------------------------------|-----------------------------------------------------------------------|--|--|--|--|--|
| <pre>*Título: / / *Abstract: Escriba el abstract aquí</pre> | investigadores a localizar la revista más adecuada para publicar sus<br>artículos. A partir del título, resumen y, opcionalmente, la inclusión<br>de referencias relacionadas con el tema y que guardamos en<br>Endnote, el sistema puede realizar sugerencias, en función de las<br>coincidencias con revistas analizadas en las distintas bases de datos |                                                              |                                                                       |  |  |  |  |  |
| *obligatorio                                                | de web of Science                                                                                                    | para ayasano a tomar las accisiones<br>manuscritos.          | char el poder de Web of Science<br>referentes a la publicación de sus |  |  |  |  |  |
| Referencias:<br>Seleccionar grupo                           | •                                                                                                    | Más información sobre el func<br>coincidencia de manuscritos | ionamiento de la                                                      |  |  |  |  |  |

Incluir referencias nos permite asociar más datos relevantes a su manuscrito.

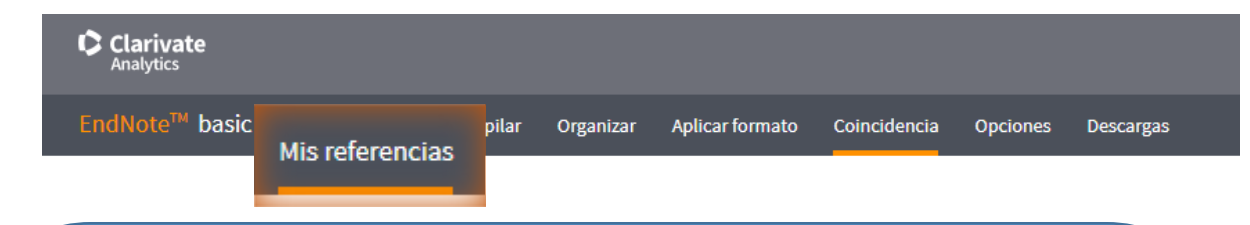

Visualización de todas nuestras referencias, de los grupos en que se incluyen, incluidas las referencias **"Sin archivar"** y las guardadas en **"Lista rápida"** (se vacía al cerrar la sesión). Desde **"Todas mis referencias"**, podemos seleccionarlas para incluirlas en uno o varios grupos, o eliminarlas.

Al seleccionar un grupo, podemos marcar referencias para sacarlas de ese grupo (irían a "Sin archivar")

Podemos buscar en nuestra base de datos de referencias desde la caja de búsqueda rápida

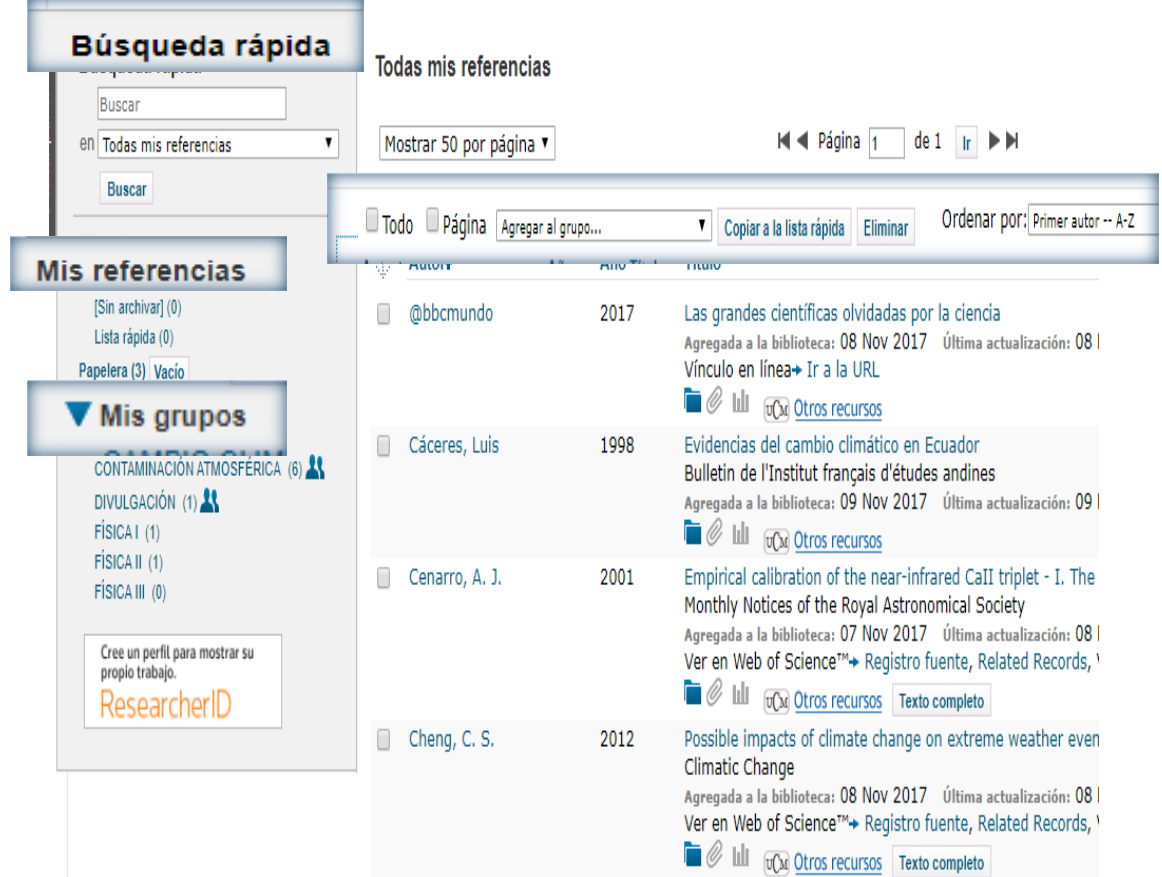

EndNote<sup>™</sup> basic

Mis referencias

Recopilar,

Organizar Aplicar formato

Coincidencia Opciones Descargas

Búsqueda en línea Nueva referencia Importar referencias

Podemos agregar manualmente nuevas referencias; incorporarlas a partir de una búsqueda mediante la conexión con catálogos en línea o mediante la importación de ficheros de texto (generalmente en formato RIS o BibTex) que generamos en búsquedas realizadas en recursos electrónicos que no permiten la exportación directa a Endnote.

Cuando importamos ficheros de texto, necesitamos seleccionar el archivo que hemos guardado, la opción de importación y el grupo en el que queremos guardar las referencias que se generen en la importación

| EndNote™ | basic | Mis referencias | Recopilar | Organizar   | Aplicar forma | to Coincidencia        | Opciones      | Descargas                           |
|----------|-------|-----------------|-----------|-------------|---------------|------------------------|---------------|-------------------------------------|
|          |       |                 |           | Administrar | mis grupos Gr | upos de otros usuarios | Buscar duplic | cados Administrar archivos adjuntos |

"Organizar": "Administrar mis grupos" (ver todos los grupos; nº de referencias en cada uno; crear nuevos grupos; compartirlos; cambiar nombre y eliminar); "Grupos de otros usuarios" (se visualizan los grupos que otros usuarios hayan compartido con nosotros); "Buscar duplicados" (en "Todas mis referencias" o en grupos concretos); "Administrar archivos adjuntos" (ordenar los ficheros adjuntos a las referencias por distintos criterios, eliminarlos)

Administrar mis grupos

| Mis grupos <del>t</del>     | Número de<br>referencias | Com | partir                     |                   |          |
|-----------------------------|--------------------------|-----|----------------------------|-------------------|----------|
| CAMBIO CLIMÁTICO            | 2                        |     | Administrar uso compartido | Cambiar el nombre | Eliminar |
| K CONTAMINACIÓN ATMOSFÉRICA | 6                        | 1   | Administrar uso compartido | Cambiar el nombre | Eliminar |
| <u> I</u> DIVULGACIÓN       | 1                        | 1   | Administrar uso compartido | Cambiar el nombre | Eliminar |
| FÍSICA I                    | 1                        |     | Administrar uso compartido | Cambiar el nombre | Eliminar |
| FÍSICA II                   | 1                        |     | Administrar uso compartido | Cambiar el nombre | Eliminar |
| FÍSICA III                  | 0                        |     | Administrar uso compartido | Cambiar el nombre | Eliminar |
| Nuevo grupo                 |                          |     |                            |                   |          |

0

| EndNote <sup>™</sup> basic Mis referencias Recopila                                                                                                    | ar Organizal Aplicar fo | mato Coincidencia                                                                                                    | Opciones De                                                         | scargas                 |                                                                                                    |
|----------------------------------------------------------------------------------------------------|-------------------------|----------------------------------------------------------------------------------------------------|---------------------------------------------------------------------|-------------------------|----------------------------------------------------------------------------------------------------|
|                                                                                                    | Bibliogra               | a Plug-in de Cite While You                                                                                                    | u Write™ Aplicar f                                                  | formato al artículo Exp | oortar referencias                                                                                            |
| Opciones de <b>generar bibliografías</b><br>on nuestras referencias; descarga<br>del <i>plug in</i> <b>Cite While You Write</b> ;<br>oplicar formato bibliográfico a un<br>artículo en formato ".rtf" y<br><b>xportar referencias</b> para enviar a<br>cro gestor, a una cuenta de correo<br>electrónico o imprimirlas | Biblio<br>Est<br>Fo     | grafía<br>Referencias: Selecci<br>ilos bibliográficos: Selecci<br>rmato de archivo: Selecci<br>Guar<br><b>eportar referencias</b><br>Referencias: Selecci | onar onar onar v onar v onar v seleccionar Seleccionar Guardar Envi | or correo electrónico   | <ul> <li>▼ Seleccionar favoritos</li> <li>Vista previa e imprimir</li> <li>Vista previa e imprimir</li> </ul> |

| INote <sup>™</sup> basic Mis referencias Recopilar Organiz        | ar Aplicar formato Coincidencia Opciones Descargas                                                        |  |  |  |  |  |  |  |
|-------------------------------------------------------------------|----------------------------------------------------------------------------------------------------|--|--|--|--|--|--|--|
| cuentre las mejores revistas para su m                            | ian,                                                                                                    |  |  |  |  |  |  |  |
| Ingrese los detalles de su manuscrito:                            | "Coincidencia" ayuda al investigador a encontrar la revis<br>más adecuada en la que publicar su artículo. |  |  |  |  |  |  |  |
| *Título:                                                          | El sistema trabaja con las palabras del título, resumen                                                   |  |  |  |  |  |  |  |
| Escriba el título aquí                                            | opcionalmente, las citas de las referencias aportadas po                                                  |  |  |  |  |  |  |  |
| *Abstract:                                                        | el investigador, y, mediante el análisis de millones de                                                   |  |  |  |  |  |  |  |
| Escriba el abstract aquí                                          | relaciones significativas entre estas publicaciones y los                                                 |  |  |  |  |  |  |  |
| *obligatorio                                                      | datos aportados por el investigador, para sugerirle los                                                   |  |  |  |  |  |  |  |
| Referencias:                                                      | títulos de revista más apropiados en los que publicar su<br>artículo                                      |  |  |  |  |  |  |  |
| Incluir referencias nos permite asociar más datos relevantes a su | manuscrito.                                                                                               |  |  |  |  |  |  |  |
|                                                                   | Buscar revistas >                                                                                         |  |  |  |  |  |  |  |

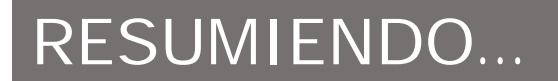

| EndNote <sup>™</sup> basic | Mis referencias | Recopilar | Organizar | Aplicar formato | Coincidenci | Opciones   | escargas                        |                       |        |             |
|----------------------------|-----------------|-----------|-----------|-----------------|-------------|------------|---------------------------------|-----------------------|--------|-------------|
|                            |                 |           |           |                 |             | Contraseña | Dirección de correo electrónico | Información de perfil | Idioma | Suscripción |

| Cambiar contraseña                     |                                                                                                   |
|----------------------------------------|---------------------------------------------------------------------------------------------------|
| Contraseña actual:                     | Información sobre nuestro perfil y datos de nuestra                                               |
| Nueva contraseña:                      | suscripción actual.                                                                               |
| Volver a ingresar la nueva contraseña: | Opciones para cambiar correo electrónico, contraseña de acceso e idioma de la interfaz de Endnote |

EndNote<sup>™</sup> basic

Mis referencias Recopilar Organizar

Coincidencia Opciones Descargas

#### Cite While You Write™

Use el plug-in de EndNote para insertar referencias y aplicar formato a las citas y bibliografías de forma automática mientras redacta sus artículos en Word. El plug-in de EndNote también le permite guardar referencias en línea en su biblioteca en Internet Explorer para Windows.

#### Patente de EE. UU. n.º 8.082.241

Consulte Instrucciones de instalación y Requisitos del sistema.

Descargar Windows con el plug-in de Internet Explorer Descargar el MSI de Windows para una instalación de programas masiva Descargar Macintosh

#### Capturar: Capturar referencia

Para instalar la herramienta Capturar, arrastre el botón **Capturar** referencia a su barra de marcadores (también denominada "Barra de favoritos" o "Barra de herramientas de marcadores"). En algunos navegadores, es posible que tenga que hacer clic con el botón derecho

enlace a mar Para usar la en el botón abrirá la ver instruccione

Aplicar formato

Página de descarga del *plug in* **Cite While You** Write (permite insertar citas y crear bibliografías con las referencias de nuestra base de datos en Endnote) e instalación de "**Capturar referencia**" (para incorporar fácilmente referencias de páginas web)

## PARA SABER MÁS...

- Material de formación: Página de materiales de formación de la FECYT, con tutoriales de todos los productos de Web of Science, entre ellos, el gestor bibliográfico Endnote.
- Gestor de referencias Endnote-online: tutorial de Rachel Mangan (Clarivate Analytics)
- About Endnote (Libguides at Clarivate Analytics)
- Los gestores de referencias bibliográficas, curso elaborado e impartido en abierto por la Biblioteca de la UCM a través de la plataforma Moodle
- Tutorial Endnote, elaborado por Carmen Muñoz Serrano (Biblioteca UCM)
- Suía de uso de Endnote Basic, elaborada por la Biblioteca de la Universidad de Castilla La Mancha

## TRABAJANDO CON ENDNOTE: EJERCICIOS PRÁCTICOS

- 1) Crea cinco grupos: "Óptica", "Cambio climático", "Astrofísica", "Nanociencia", "Contaminación lumínica"
- 2) Buscar en "Cisne" documentos sobre "Óptica integrada". Sugerencia: realizar la búsqueda desde Endnote primero, seleccionar 5 documentos y guardarlos en el grupo "Óptica". Realizar la misma operación desde "Cisne", seleccionar 5 documentos y exportar a Endnote. Comparar resultados y eliminar duplicados del grupo si se generan en ambas búsquedas
- 3) Busca en la Web of Science artículos sobre Astrofísica escrito por investigadores del CSIC, selecciona los 5 más citados y expórtalos al grupo "Astrofísica" de tu cuenta en Endnote. Expórtalos según diferentes opciones (registro completo o datos básicos) y elimina los duplicados
- 4) Busca en **BUCEA** artículos sobre aplicaciones de Nanociencia en Medicina de los últimos 5 años, a texto completo, publicados en revistas académicas. Selecciona los 5 más recientes y expórtalos a Endnote
- 5) Busca en **ScienceDirect** artículos sobre cambio climático escritos desde 2010. Selecciona los 5 más recientes y expórtalos al grupo "Cambio climático" de Endnote

## TRABAJANDO CON ENDNOTE: EJERCICIOS PRÁCTICOS

6) Busca en **Dialnet** artículos sobre contaminación lumínica publicados en la revista *Física y Sociedad.* Selecciona los 5 más recientes y expórtalos a Endnote

7) Buscar en **Google Académico** artículos sobre láser pulsado, publicados desde 2010. Seleccionar los 5 más recientes y exportarlos a Endnote

8) Busca en Internet una **biografía de Marie Curie**, incorpora la referencia a Endnote, en el grupo "Divulgación". Busca un **documental** titulado "Marie Curie, una mujer en el frente" (YouTube) e incorpora la referencia. Adjunta **varias fotos** de esta científica a la primera referencia

9) Selecciona una referencia de "**Astrofísica**" y agrégala a un nuevo grupo, Fisica 1. Saca una referencia de "Óptica" y agrégala a Física 2. Comprueba lo que ocurre cuando borramos el grupo Física 2.

10) Selecciona 2 artículos de cada uno de los grupos que has creado y elabora una bibliografía ("Divulgación científica") con estilo de cita de la revista *Science in context* y formato de archivo RTF. Crea un documento en Word e inserta 4 citas procedentes de tu base de datos de Endnote. Elige el estilo y crea una bibliografía final de "Referencias citadas"

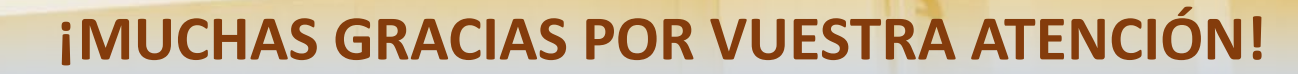

Dudas, consultas, sugerencias:

buc\_fis@ucm.es

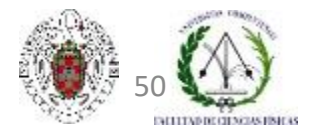

Biblioteca de CC. Físicas. Formación de usuarios 2017-2018